#### МИНИСТЕРСТВО ОБРАЗОВАНИЯ РЕСПУБЛИКИ БЕЛАРУСЬ Учреждение образования «Витебский государственный технологический университет»

# ОСНОВЫ АВТОМАТИЗАЦИИ КОНСТРУИРОВАНИЯ

Методические указания по выполнению лабораторных работ для студентов специальности 1-40 05 01-01 «Информационные системы и технологии (в проектировании и производстве)»

Витебск 2018 Составители:

А.М. Науменко, Е.А. Чернов

Рекомендовано к изданию редакционно-издательским советом УО «ВГТУ», протокол № 9 от 30.11.2018.

Bure Book Min to Suite Book Book HUB MA TO SUITE BOOK HUB TO SUITE BOOK HUB TO SUITE Основы автоматизации конструирования : методические указания по выполнению лабораторных работ / сост. А. М. Науменко, Е. А. Чернов. -Витебск : УО «ВГТУ», 2018. – 39 с.

Методические указания являются руководством по выполнению лабораторных работ по дисциплине «Основы автоматизации конструирования», определяют порядок выбора студентом темы работы, общие требования, предъявляемые к лабораторным работам, освещают последовательность их подготовки, требования к структуре и содержанию. Предназначены для студентов дневной и заочной на базе ссуз формы обучения специальности 1-40 05 01-01 «Информационные системы и технологии (в проектировании и производстве)».

УДК 658.512.2

© УО «ВГТУ», 2018

#### Содержание

| Лабораторная работа 1. Сбора электрической схемы в приложении                                                   |                                         |
|----------------------------------------------------------------------------------------------------|-----------------------------------------|
| ISIS PROFESSIONAL                                                                                               | 4                                       |
| 1.1 Цель работы                                                                                                 | 4                                       |
| 1.2 Теоретическая часть                                                                                         | 4                                       |
| 1.3 Порядок выполнения работы                                                                                   | 18                                      |
| 1.4 Контрольные вопросы                                                                                         | 20                                      |
| Лабораторная работа 2. Разводка печатной платы в приложении                                                     |                                         |
| <b>ARES PROFESSIONAL</b>                                                                                        | 21                                      |
| 2.1 Цель работы                                                                                                 | 21                                      |
| 2.2 Теоретическая часть                                                                                         | 21                                      |
| 2.3 Порядок выполнения работы                                                                                   | 33                                      |
| 2.4 Контрольные вопросы                                                                                         | 37                                      |
| Список рекомендуемых литературных источников и веб-ресурсов                                                     | 38                                      |
| - Flore                                                                                                    |                                         |
|                                                                                                    |                                         |
|                                                                                                    |                                         |
| Q                                                                                                    |                                         |
|                                                                                                    |                                         |
|                                                                                                    |                                         |
| 4                                                                                                    |                                         |
| R                                                                                                    |                                         |
| -Fx,                                                                                                    |                                         |
|                                                                                                    |                                         |
|                                                                                                    |                                         |
|                                                                                                    |                                         |
|                                                                                                    |                                         |
|                                                                                                    |                                         |
| The second second second second second second second second second second second second second second second se |                                         |
| 4                                                                                                    |                                         |
| J <sub>k</sub>                                                                                                  |                                         |
| 14                                                                                                    |                                         |
|                                                                                                    |                                         |
|                                                                                                    |                                         |
|                                                                                                    | 4                                       |
|                                                                                                    | 6.                                      |
|                                                                                                    | ~~~~~~~~~~~~~~~~~~~~~~~~~~~~~~~~~~~~~~~ |
|                                                                                                    |                                         |
|                                                                                                    |                                         |
|                                                                                                    |                                         |

#### Лабораторная работа 1. Сборка электрической схемы в приложении **ISIS PROFESSIONAL**

#### 1.1 Цель работы

Получить базовые навыки сборки радиоэлектронного устройства при помощи приложения ISIS Professional.

# 1.2 Теоретическая часть

Proteus – это коммерческий пакет программ класса САПР, объединяющий в себе две основных программы;

ISIS – средство разработки и отладки в режиме реального времени электронных схем;

ARES – средство разработки печатных плат.

Разработчиком пакета Proteus является фирма Labcenter Electronics, Великобритания.

Отличие от аналогичных по назначению пакетов программ, например, Electronics Workbench Multisim, MicroCap, Тіпа и т. п. в развитой системе симуляции (интерактивной отладки в режиме реального времени и пошаговой) для различных семейств МК: 8051, PIC (Microchip), AVR (Atmel), и др. Программа «Proteus» имеет обширные библиотеки компонентов, в том числе и периферийных устройств: индикации, температурных датчиков, интерактивных элементов ввода-вывода, кнопок, переключателей, виртуальных портов и виртуальных измерительных приборов, интерактивных графиков, которые не всегда присутствуют в других подобных программах.

В качестве автоматического встроенного трассировщика в ARES, начиная с версии 7.4, используется программа ELECTRA Autorouter. До этого она являлась дополнительным и самостоятельным средством трассировки и устанавливалась в отдельную папку. Для создания собственных VSM (программных) моделей с версиями до 6.3 распространялась библиотека VSM SDK (папка INCLUDE), которая в более поздних версиях отсутствует, так как разработчик посчитал необходимым закрыть данную информацию с целью h ABCOCUTOT предотвращения «плагиата» моделей другими фирмами.

ISIS использует следующие типы файлов:

- файлы проектов (.DSN);
- файлы резервных копий (.DBK);
- файлы секций (.SEC);
- файлы модулей (.MOD);
- файлы библиотек (.LIB);
- файлы списков соединений (.SDF).

Файлы проектов содержат всю информацию об одной схеме и имеют расширение DSN. Резервные копии файлов проектов создаются, когла перезаписывается имеющийся файл, предоставляя ему расширение DBK.

Секция чертежа может быть экспортирована в файл секции и впоследствие передана в другой проект. Файлы секций имеют расширение SEC и могут быть прочитаны и записаны командами «Импорт» (Import) и «Экспорт» (Export) в меню «Файл» (File).

Файлы модулей имеют расширение MOD и используются в связке с другими функциями иерархического проекта. Смотрите соответствующий раздел для дополнительной информации.

Библиотеки символов и устройств имеют расширение LIB.

Файлы списков соединений создаются при экспортировании связей в ProSPICE и ARES и имеют расширение SDF; другие расширения используются при создании списка соединений в других форматах.

Система моделирования Proteus VSM использует также другие типы файлов. Смотрите руководство VSM для дополнительной информации.

Интерфейс программы ISIS представлен на рисунке 1.

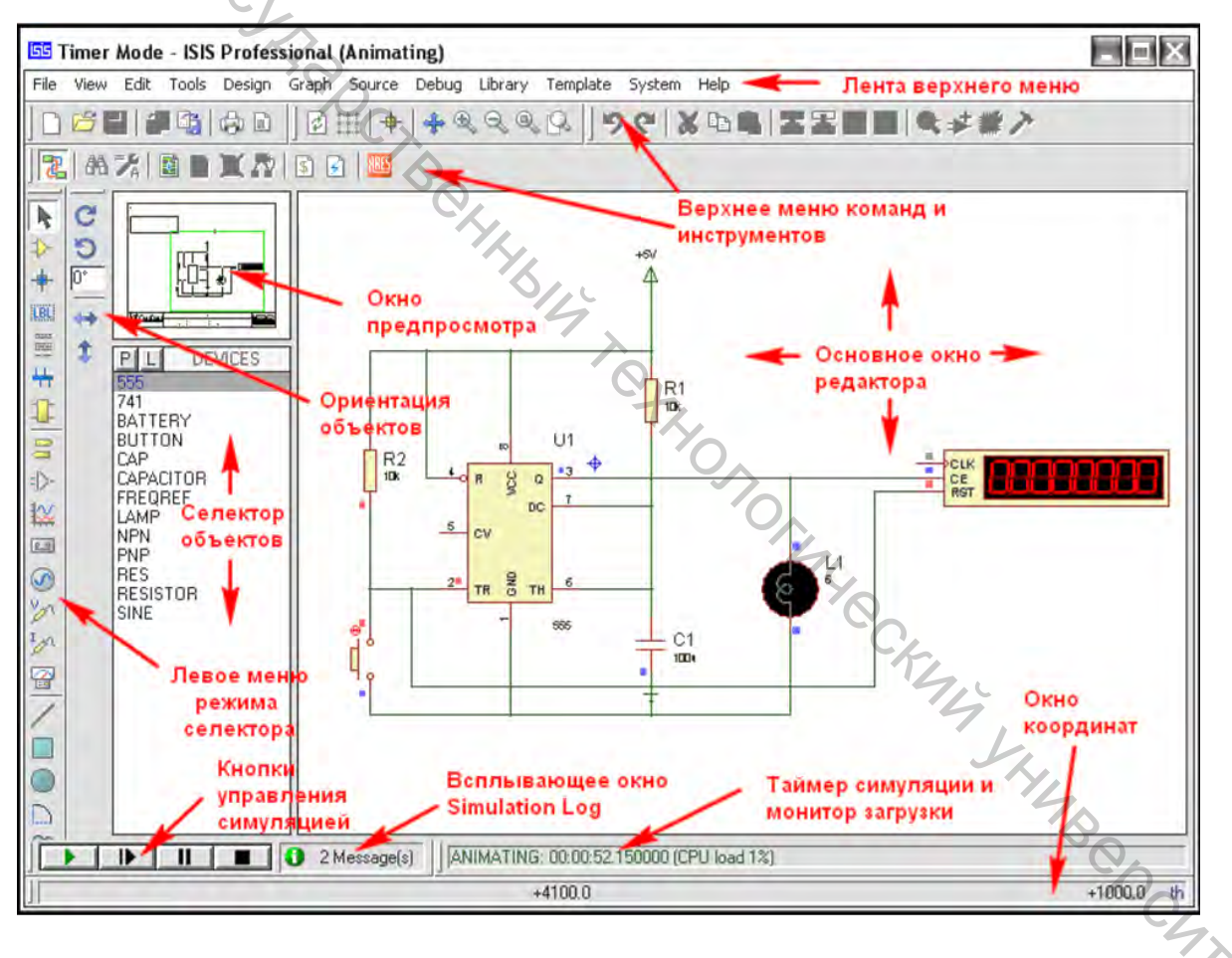

Рисунок 1 – Интерфейс программы ISIS

Панель меню расположена параллельно верхней границе окна, и главная её цель (выбор команд из меню) такая же, как и в других приложениях Windows. В дополнение пространство панели заголовка над именами меню используется для показа некоторых подсказок, которые показывают, когда программа входит в режим редактирования или обработки. ISIS обеспечивает доступ ко многим его командам и режимам через использование панелей инструментов. Панели инструментов могут быть перетянуты на любую из четырех границ окна приложения ISIS.

Инструменты, расположенные вдоль верхней границы экрана (по умолчанию), обеспечивают альтернативный доступ к следующим командам меню и представлены в таблице 1.

| Таблица 1 – Панель команд меню                                                                                                    |                              |  |
|----------------------------------------------------------------------------------------------------|------------------------------|--|
| Пиктограмма                                                                                                    | Назначение                   |  |
| 0                                                                                                    | 2                            |  |
| Команды Файл/Печать                                                                                                    |                              |  |
| Новый файл                                                                                                    |                              |  |
| 6                                                                                                    | Открыть проект               |  |
|                                                                                                    | Сохранить проект             |  |
|                                                                                                    | Импорт секции                |  |
|                                                                                                    | Экспорт секции               |  |
| a de la calencia de la calencia de l | Печать проекта               |  |
|                                                                                                    | Выбрать область вывода       |  |
|                                                                                                    | Команды отображения          |  |
| ø                                                                                                    | Обновить экран               |  |
|                                                                                                    | Переключить сетку            |  |
| +                                                                                                    | Переключить начало координат |  |
| *                                                                                                    | Центровать по курсору        |  |
| Ð                                                                                                    | у величить                   |  |
| Q                                                                                                    | Уменьшить                    |  |
|                                                                                                    | Вписать во весь лист         |  |
| Q.                                                                                                    | Вписать в область            |  |
| Команды редактирования                                                                                                    |                              |  |
| 5                                                                                                    | Отменить изменения           |  |
| C                                                                                                    | Вернуть изменения            |  |
| 2                                                                                                    | Вырезать в буфер обмена      |  |

| Окончание таблицы 1 |                                                        |  |  |
|---------------------|--------------------------------------------------------|--|--|
| 1                   | 1 2                                                    |  |  |
|                     | Копировать в буфер обмена                              |  |  |
| 1                   | Вставить в в буфер обмена                              |  |  |
| -                   | Копировать блок                                        |  |  |
| ∠\ 🔠                | Переместить блок                                       |  |  |
| 4, 10               | Повернуть блок                                         |  |  |
|                     | Удалить блок                                           |  |  |
| Q.K.                | Выбрать элемент из библиотеки                          |  |  |
| * 4                 | Создать устройство                                     |  |  |
| 22                  | Создать корпус                                         |  |  |
| 1 and a second      | Разложить отмеченные элементы                          |  |  |
|                     | Инструменты проектирования                             |  |  |
| 2                   | Переключить автотрассировку связей                     |  |  |
| <b>AA</b>           | Поиск и выбор компонента                               |  |  |
| =GA                 | Присваивание свойств                                   |  |  |
|                     | Проводник проекта                                      |  |  |
| •                   | Новый (корневой лист)                                  |  |  |
| X                   | Убрать / удалить лист                                  |  |  |
| 8                   | Выход из родительского листа                           |  |  |
| \$                  | Показать ВОМ отчет (перечень используемых компонентов) |  |  |
| 3                   | Показать электрический отчет                           |  |  |
| ARES                | Передача в ARES списка соединений                      |  |  |

Панель, расположенная в низу левой границы экрана, выбирает режим редактора, то есть что происходит, когда вы кликаете на окне редактирования (табл. 2).

Панель положения показывает и управляет поворотом СЭГ и •••• отражением объектов, помещенных на схему. В ISIS могут быть введены только ортогональные углы.

Когда выделяется существующий объект, иконки поворота и отражения подсвечиваются красным, чтобы показать, как они изменят ориентацию

объекта на схеме. Когда иконки не подсвечены, они служат для определения ориентации новых объектов.

| Пиктограмма                                 | Назначение                                |  |
|---------------------------------------------|-------------------------------------------|--|
| Основные режимы                             |                                           |  |
| Режим выбора                                |                                           |  |
|                                             | Компоненты библиотеки                     |  |
| Точка соединения           Метка соединения |                                           |  |
|                                             |                                           |  |
|                                             | Шина                                      |  |
| 1                                           | Субсхема                                  |  |
| Приспособления                              |                                           |  |
| 00                                          | Создание подсхем                          |  |
| = >-                                        | Вставка выводов устройств                 |  |
| 100                                         | Создание диаграмм                         |  |
| Создание, использование записей             |                                           |  |
| S                                           | Использование различных типов генераторов |  |
| S                                           | Использование датчиков напряжения         |  |
| Использование датчиков тока                 |                                           |  |
|                                             | Использование виртуальных инструментов    |  |
| 2D графика                                  |                                           |  |
| /                                           | Линия                                     |  |
|                                             | Прямоугольник                             |  |
|                                             | Круг                                      |  |
|                                             | Дуга                                      |  |
| ()                                          | Полилиния                                 |  |
| A                                           | Текс                                      |  |
| S                                           | Символ                                    |  |
| +                                           | Маркер                                    |  |

Окно редактирования показывает часть схемы, которую вы сейчас редактируете. Содержимое окна редактирования может быть перерисовано использованием команды «Перерисовать» (Redraw) в меню «Вид» (View). Это также перерисует окно обзора. Вы можете использовать эту особенность после любых других команд, которые оставили экран частично «загрязнённым».

Вы можете перемещать окно редактирования над различными элементами проекта несколькими способами:

– клик левой кнопкой мыши в точке на окне обзора переместит центр окна редактирования на указанную точку;

– кликнув средним колесом мыши на окне редактирования, чтобы «подцепить» лист и затем переместить мышь для перемещения листа. Мы будем ссылаться на эту особенность как на *прокрутку по траектории (Track-Pan)*. Заметьте, что вы можете вращать среднее колесо мыши во время прокрутки по траектории, чтобы увеличивать и уменьшать масштаб схемы;

– перемещая мышь над окном редактирования, зажав кнопку SHIFT, «ударяя» курсором об одну из его границ. Это прокручивает экран в соответствующем направлении. Мы будем ссылаться на эту особенность как на *Shift-прокруткой* (*Shift-Pan*);

 наведением курсора в окне редактирования и нажатием на одну из клавиш масштаба (смотрите ниже). Это переместит центр экрана на позицию курсора;

– используя иконку прокрутки (Pan) на панели инструментов.

Вы можете увеличить или уменьшить изображение чертежа, используя команды «Увеличить» (Zoom In) « • » и «Уменьшить» (Zoom Out) « • », которые также вызываются горячими клавишами F6 и F7. В качестве альтернативы вы можете вращать среднее колесо мыши, чтобы увеличить или уменьшить пространство, на которое указывает мышь. Нажатие F8 покажет весь чертеж целиком. Вы можете также использовать соответствующие иконки на панели инструментов.

Если для вызова команд используется клавиатура, то окно редактирования будет перерисовано, чтобы показать пространство с центром в месте, на которое указывал перед этим курсор мыши. Это также обеспечивает способ выполнения прокрутки, нажимая клавиши масштаба и одновременно указывая мышью туда, где вы хотите, чтобы находился центр нового изображения.

Произвольная степень увеличения может быть достигнута, используя особенность Shift-масштабирования. Заданное пространство чертежа может быть выбрано зажатием клавиши SHIFT, нажатием левой кнопки мыши и расстягиванием прямоугольника вокруг требуемого пространства. Пространство может быть отмечено как в окне редактирования, так и окне обзора. Вы можете также увеличить участок нажатием иконки «Увеличить участок» (Zoom Area) «

Окно обзора (рис. 2) показывает упрощенный образ всего чертежа с шагом сетки в пол-дюйма. Голубой прямоугольник показывает контур листа, а

зеленый прямоугольник показывает пространство проекта, видимое сейчас в окне редактирования.

Клик левой кнопкой мыши в точке сетки перемещает центр окна редактирования в эту точку и перерисовывает окно редактирования.

Вы также можете использовать в окне обзора особенности shiftмасштабирования и прокрутки по траектории, описанных выше.

В других случаях окно редактирования используется для предпросмотра объекта, выбранного для размещения. Эта особенность предпросмотра размещения активируется при следующих обстоятельствах для любых объектов, которые могут быть переориентированы:

- когда объект выделен в переключателе объектов;

- когда активны иконки вращения и отражения;

– когда выбрана иконка типа объекта, для которого может быть установлена ориентация (иконки компонента, вывода прибора и т. д.).

Индикатор предпросмотра размещения очищается автоматически, как только вы устанавливаете объект или когда вы выполняете любые операции, отличные от перечисленных выше.

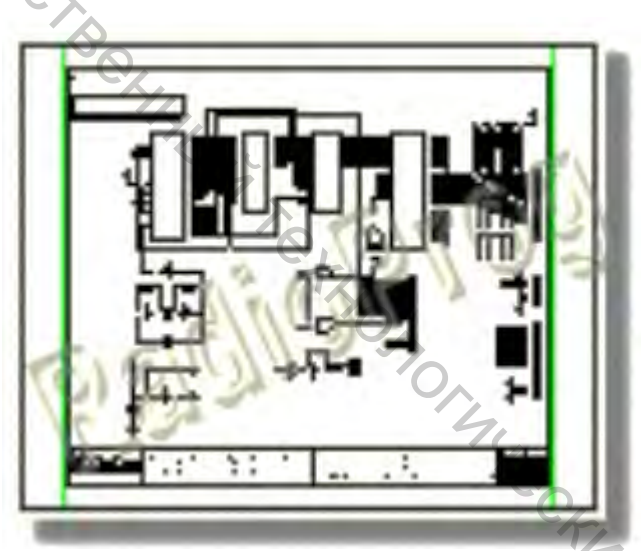

Рисунок 2 – Окно обзора

Переключатель объектов (рис. 3) используется для сортировки доступных компонентов, клемм, генераторов, типов диаграмм и т.д. Он всегда содержит заголовок, показывающий, что именно он перечисляет, и который служит для дополнения быстрой индикации состояния панели иконок, как текущего режима.

Ширина и позиция переключателя объектов могут быть настроены в связке с шириной и высотой окна обзора, как описано выше. Вы можете также скрыть эту панель, чтобы максимизировать пространство окна редактирования, правым кликом на переключателе объектов и выбором команды «Автоматически скрывать» (Auto-Hide) в полученном контекстном меню.

Контекстное меню переключателя объектов предоставляет список опций, зависящих от режима и дающих вам быстрый и простой доступ к функциональным возможностям во время проектирования схемы.

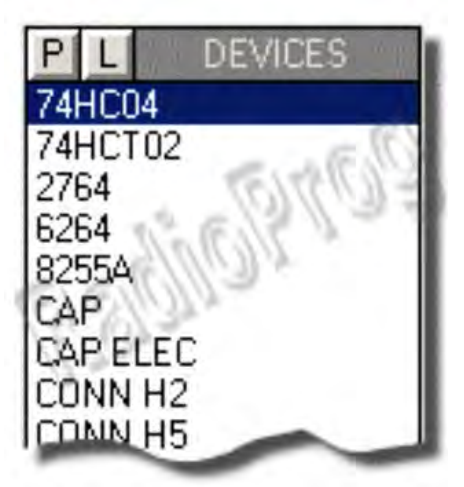

Рисунок 3 – Переключатель объектов

But Cockenia to CK Рассмотрим различные виды курсора при редактировании проекта, поскольку одна из функций Property Assignment Tools (A) характерно при включении меняет вид курсора. На рисунке 4 показаны различные виды курсора в зависимости от выполняемой функции.

| іме выбора объектов, пока не                      |
|---------------------------------------------------|
| і размещения объекта (<br>рграммой)               |
| онца проводника. Рисование<br>левой кнопкой мышки |
| P.C.                                              |
| ірован при нажатии кнопки                         |
| удержании нажатой левой                           |
| нии нажатой левой кнопки                          |
| sigment Tools щелчок левой 🤇<br>сурсором.         |
| sigment Tools щелчок лев<br>урсором.              |

Рисунок 4 – Виды курсора в зависимости от выполняемой функции

По умолчанию текущие координаты указателя мыши показываются в правом нижнем углу экрана. Индикация может быть в имперской и метрической системе, а также может быть установлено ложное начало координат.

Команда «Х-курсор» (Х-Cursor) в дополнение к стрелке мыши покажет маленький или большой крестик в точном расположении текущих координат. Это особенно помогает, когда используется в связке с функцией привязки (Real Time Snap), что даёт вам непосредственную индикацию того, куда, по мнению ISIS, вы указываете.

Для открытия библиотеки протеуса необходимо нажать на щелчок левой клавишей мыши по кнопке «Р» вверху окна селектора объектов (рис. 1), либо используя ленту верхнего меню выбрать «Библиотека/Выбрать устройство/символ» (рис. 1), либо двойной щелчок левой в любом месте внутри селектора объектов (рис. 3). В результате нам откроется окно браузера библиотеки компонентов, показанное на рисунке 5.

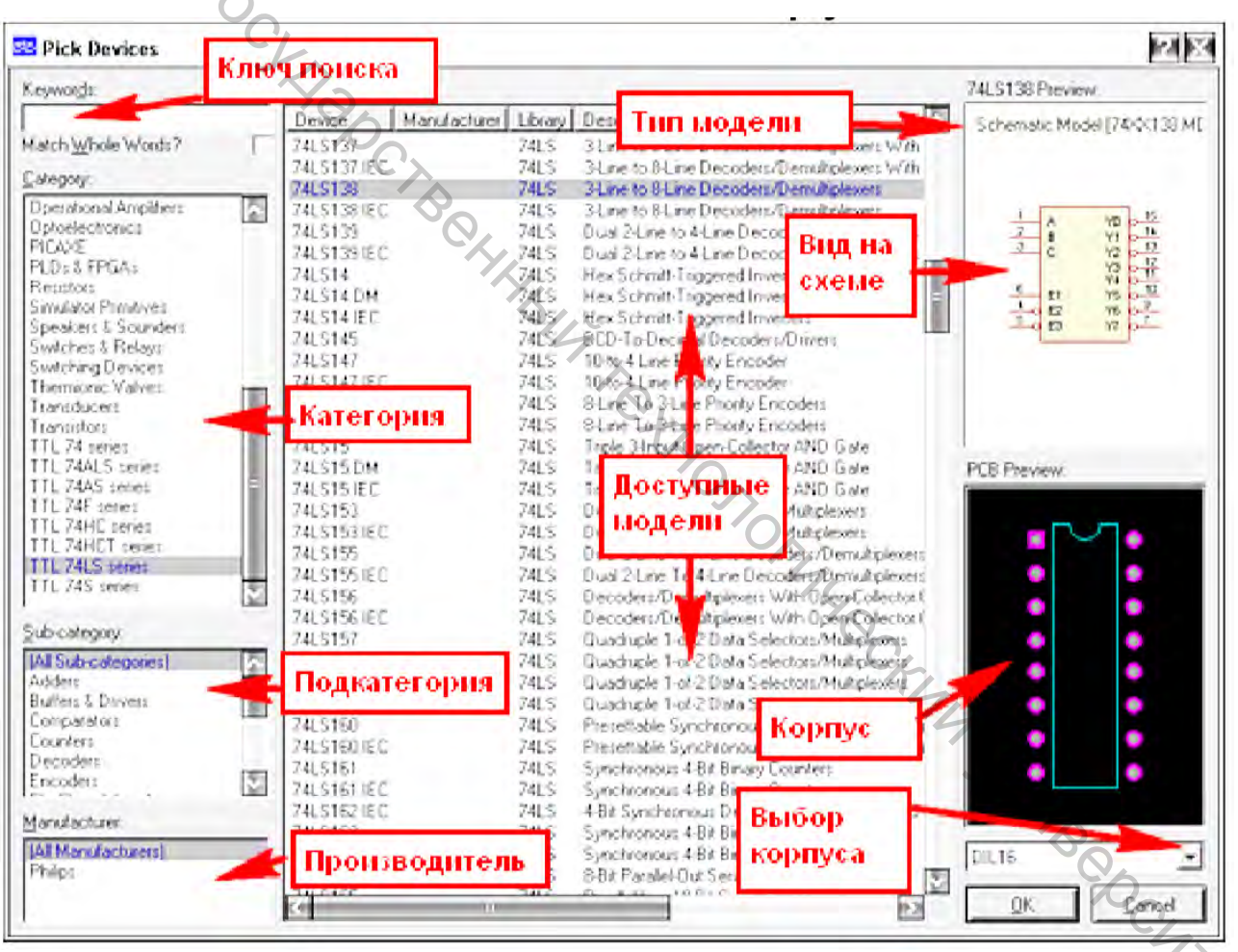

Рисунок 5 – Интерфейс браузера библиотеки компонентов

Для подбора компонента, например биполярного NPN транзистора с подходящими характеристиками, в окне «Категория» (Category) выбираем Transistors, в окне «Подкатегория» (Subcategory) – Bipolar. После этого в списке доступных моделей отобрать подходящую (для многих в «Описание»

(Description) указаны краткие характеристики) и двойным щелчком по этой строчке отправить ее в селектор объектов.

ISIS. Некоторые модели имеют несколько исполнений корпусов, которые можно просмотреть через PCB Preview.

Описание основных категорий каталога библиотеки компонентов представлены в таблицах 3-19. Компоненты, которые применяются для моделирования электрических схем и не имеют корпусов, представлены в таблице 3.

∞ Таблица 3 – Компоненты для моделирования электрических схем

| Двигатели                                                                                                    | Electromechanical                          |  |
|----------------------------------------------------------------------------------------------------|--------------------------------------------|--|
| The second second second second second second second second second second second second second second second se | Mechanic                                   |  |
| Операторы Лапласа                                                                                               | Laplace Primitives                         |  |
| Инструменты отладки                                                                                             | Debugging Tools                            |  |
| Триггеры прерывания                                                                                             | Debugging Tools / Breakpoint Triggers      |  |
| Логические сигнализаторы                                                                                        | Debugging Tools / Logic Probes             |  |
| Источник лог. сигнала                                                                                           | Debugging Tools / Logic Stimuli            |  |
| Моделируемые элементы                                                                                           | Modelling Primitives, Simulator Primitives |  |
| Измерительные приборы 🔗 Transducers                                                                             |                                            |  |
| Вакуумные лампы                                                                                                 | Thermionic Valves                          |  |
|                                                                                                    |                                            |  |
| Таблица 4 – Линамики                                                                                            |                                            |  |

Таблица 4 – Линамики

| Тиолици Г Динимики |                               |
|--------------------|-------------------------------|
| Динамики           | Speakers & Sounders / Buzzer  |
|                    | Speakers & Sounders / Speaker |

Таблица 5 – Диоды и кварцевые генераторы

| Диоды                | Diodes                                |
|----------------------|---------------------------------------|
| Мостовые выпрямители | Diodes / Bridge Rectifiers            |
| Общие                | Diodes / Generic                      |
| Выпрямители          | Diodes / Rectifiers                   |
| Шоттки               | Diodes / Schottky                     |
| Коммутационные       | Diodes / Switching                    |
| Подавители помех     | <b>Diodes</b> / Transient Suppressors |
| Туннельные           | Diodes / Tunnel                       |
| Варикап              | Diodes / Varicap                      |
| Стабилитроны         | Diodes / Zener                        |
| Кварцевые генераторы | Miscellaneous / Crystal               |

#### Таблица 6 – Конденсаторы

| кварцевые генераторы        | Miscellaneous / Crystal             |     |
|-----------------------------|-------------------------------------|-----|
| Таблица 6 – Конденсаторы    |                                     | 470 |
| Конденсаторы                | Capacitors                          |     |
| 1                           | 2                                   |     |
| Анимированный               | Capacitors / Animated               |     |
| Аудио аксиальные            | Capacitors / Audio Grade Axial      |     |
| Полипропиленовые аксиальные | Capacitors / Axial Lead Polypropene |     |

Окончание таблицы 6

|   | 1                                            | 2                                            |
|---|----------------------------------------------|----------------------------------------------|
|   | Полистирольные                               | Capacitors / Axial Lead Polustirene          |
|   | Керамические дисковые                        | Capacitors / Ceramic Disc                    |
|   | Разделительные дисковые                      | Capacitors / Decoupling Disc                 |
|   | Электролитические алюминиевые                | Capacitors / Electrolytic Aluminum           |
|   | Общие                                        | Capacitors / Generic                         |
| < | Высокотемпературные радиальные               | Capacitors / High Temp Radial                |
|   | Высокотемпературные аксиальные               | Capacitors / High Temperature Axial Elect.   |
|   | Металлизированные полиэстерные               | Capacitors / Metallized Polyester            |
|   | Металлизированные полипропиленовые           | Capacitors / Metallized Polypropene          |
|   | Металлизированные полипропиленовые пленочные | Capacitors / Metallized Polypropene Film     |
|   | Микрорадиочастотные спецефические            | Capacitors / Micro RF Specific               |
|   | Миниатюрные электронные                      | Capacitors / Miniature Electronic            |
|   | Многослойные керамические                    | Capacitors / Multilayer Ceramic              |
|   | Многослойные металлизированные               | Capacitors / Multilayer Metallized Polyester |
|   | Полисстерные                                 | <b>Canacitors</b> / Mylar Film               |
|   | Разлелительные никелеевые                    | Capacitors / Nickel Barrier                  |
|   | Неполяризовыванные                           | Capacitors / Non Polarized                   |
|   | Иногопленочные ЧИП                           | Capacitors / Poly Film Chip                  |
|   | Пленочные полиэстерные                       | Capacitors / Polyester Layer                 |
|   | Радиальные электролитические                 | Capacitors / Radial Electrolytic             |
|   | Танталовые шаровидные                        | Capacitors / Tantalum Bead                   |
|   | Танталовые SMD                               | Capacitors / Tantalum SMD                    |
|   | Тонкопленочные                               | Capacitors / Thin film                       |
|   | Регулируемые                                 | Capacitors / Variable                        |
|   | Электролитические типа VX                    | Capacitors / VX Axial Electrolytic           |
|   | Таблица 7 – Индуктивности                    | THE.                                         |

| Индуктивности                      | Inductors                               |
|------------------------------------|-----------------------------------------|
| Постоянные индуктивности           | Inductors / Fixed Inductors             |
| Общие                              | Inductors / Generic                     |
| Многослойные чип индуктивности     | Inductors / Multilayer Chip Inductors   |
| SMT индуктивности                  | Inductors / SMT Inductors               |
| Индуктивности для поверхностного   | Inductors / Surface Mount Inductors     |
| монтажа                            | ČØ,                                     |
| Индуктивности с жесткими допусками | Inductors / Tight Tolerance RF inductor |
| радиочастотные                     |                                         |
| Трансформаторы (без корпуса)       | Inductors / Transformers                |

| Микросхемы аналоговые         | Analog ICs                      |
|-------------------------------|---------------------------------|
| Усилители                     | Analog ICs / Amplifiers         |
| Компараторы                   | Analog ICs / Comparators        |
| Драйверы дисплея              | Analog ICs / Display Drivers    |
| Фильтры                       | Analog ICs / Filters            |
| Регуляторы                    | Analog ICs / Regulators         |
| Таймеры                       | Analog ICs / Timers             |
| Источники опорного напряжения | Analog ICs / Voltage References |

Таблица 8 – Микросхемы аналоговые

| Таймеры                         | Analog ICs / Timers             |  |
|---------------------------------|---------------------------------|--|
| Источники опорного напряжения   | Analog ICs / Voltage References |  |
|                                 |                                 |  |
| Саблица 9 – Микросхемы цифровые |                                 |  |
| Микросхемы цифровые             |                                 |  |
| Интегральные КМОП               | CMOS 4000 series                |  |
| Интегральные ЭСЛ                | ECL 10000 series                |  |
| Интегральные ТТЛ                | TTL 74 series                   |  |
| Сумматоры                       | Adders                          |  |
| Буферы и драйверы               | Buffers & Drivers               |  |
| Компараторы                     | Comparators                     |  |
| Счетчики                        | Counters                        |  |
| Декодеры                        | Decoders                        |  |
| Енкодеры                        | Encoders                        |  |
| Тригеры                         | Flip-Flops & Latches            |  |
| Делители частоты и таймеры      | Frequency Divides & Timers      |  |
| И инверторы                     | Gates & Inverters               |  |
| Память                          | Memory                          |  |
| Смешанная логика                | Misc. Logic                     |  |
| Мультиплексоры                  | Multiplexers                    |  |
| Мультивибраторы                 | Multivibrators                  |  |
| Устройства автоподстройки фазы  | Phase-Locked-Loops (PLLs)       |  |
| Реестры                         | Registers                       |  |
| Переключатели                   | Signal Switches                 |  |
|                                 | (Q)                             |  |
| Таблица 10 – Микросхемы памяти  |                                 |  |
| *                               |                                 |  |

| Микросхемы памяти          | Memory ICs                  |  |
|----------------------------|-----------------------------|--|
| Динамическая               | Memory ICs / Dynamic RAM    |  |
| Перепрограммируемое ПЗУ    | Memory ICs / EEPROM         |  |
| ПЗУ                        | Memory ICs / EPROM          |  |
| Память с шиной І2С         | Memory ICs / I2C Memories   |  |
| Карты памяти (без корпуса) | Memory ICs / Memory Cards   |  |
| Память с шиной SPI         | Memory ICs / SPI Memories   |  |
| Статическая                | Memory ICs / Static RAM     |  |
| Память с интерфейсом UNI/0 | Memory ICs / UNI/0 Memories |  |

| ĺ      | p                     |                                          |
|--------|-----------------------|------------------------------------------|
|        | микропроцессоры       | Microprocessor ICs                       |
|        | Семейства PLD и FPGAs | PLD&FPGAs                                |
|        | Семейство РІСАХЕ      | PICAXE                                   |
|        | Семейство 68000       | Microprocessor ICs / 68000 Family        |
|        | Семейство 8051        | Microprocessor ICs / 8051 Family         |
|        | Семейство ARM         | Microprocessor ICs / ARM Family          |
|        | Семейство AVR         | Microprocessor ICs / AVR Family          |
| $\leq$ | Семейство BS          | Microprocessor ICs / BASIC Stamp Modules |
|        | Семейство DSPIC33     | Microprocessor ICs / DSPIC33 Family      |
|        | Семейство НС11        | Microprocessor ICs / HC11 Family         |
|        | Семейство і86         | Microprocessor ICs / i86 Family          |
|        | Семейство MSP430      | Microprocessor ICs / MSP430 Family       |
|        | Периферия             | Microprocessor ICs / Peripherals         |
|        | Семейство РІС10       | Microprocessor ICs / PIC10 Family        |
|        | Семейство РІС12       | Microprocessor ICs / PIC12 Family        |
|        | Семейство РІС16       | Microprocessor ICs / PIC16 Family        |
|        | Семейство РІС18       | Microprocessor ICs / PIC18 Family        |
|        | Семейство РІС24       | Microprocessor ICs / PIC24 Family        |
|        | Семейство Z80         | Microprocessor ICs / Z80 Family          |

Таблица 11 – Микропроцессоры

## Таблица 12 – Операционные усилители

| Операционные усилители                | Operational Amplifiers                     |  |
|---------------------------------------|--------------------------------------------|--|
| Двухканальные                         | Operational Amplifiers / Dual              |  |
| Идеальные (без корпуса)               | <b>Operational Amplifiers</b> / Ideal      |  |
| Макромодели (без корпуса)             | <b>Operational Amplifiers</b> / Macromodel |  |
| Восьмиканальные (без корпуса)         | <b>Operational Amplifiers</b> / Octal      |  |
| Четырехканальные                      | <b>Operational Amplifiers</b> / Quad       |  |
| Одноканальные                         | <b>Operational Amplifiers</b> / Single     |  |
| Трехканальные                         | Operational Amplifiers / Triple            |  |
| 4                                     |                                            |  |
| Таблица 13 – Оптоэлектронные элементы |                                            |  |
| 0                                     |                                            |  |

### Таблица 13 – Оптоэлектронные элементы

| Оптоэлектронные элементы            | Optoelectronics                              |
|-------------------------------------|----------------------------------------------|
| 14-сегментные дисплеи (без корпуса) | <b>Optoelectronics</b> / 14-Segment Displays |
| 16-сегментные дисплеи (без корпуса) | <b>Optoelectronics</b> / 16-Segment Displays |
| 7-сегментные дисплеи (без корпуса)  | <b>Optoelectronics</b> / 7-Segment Displays  |
| Цифробуквенные дисплеи              | <b>Optoelectronics</b> / Alphanumeric LCDs   |
| Столбчатые дисплеи                  | <b>Optoelectronics</b> / Bargraph Displays   |
| Точечный дисплей (без корпуса)      | <b>Optoelectronics</b> / Dot Matrix Displays |
| Графические дисплеи                 | <b>Optoelectronics</b> / Graphical LCDs      |
| Лампы (без корпуса)                 | Optoelectronics / Lamps                      |
| Контроллеры дисплея (без корпуса)   | Optoelectronics / LCD Controllers            |
| Панели (без корпуса)                | <b>Optoelectronics</b> / LCD Panels Displays |
| Светодиоды (без корпуса)            | <b>Optoelectronics</b> / LEDs                |
| Оптопара                            | <b>Optoelectronics</b> / Optocouplers        |
| Последователный светододный дисплей | Optoelectronics / Serial LCDs                |
| (без корпуса)                       |                                              |

| Преобразователи сигналов      | Data Converters                       |  |
|-------------------------------|---------------------------------------|--|
| АЦП                           | Data Converters / A/D Converters      |  |
| ЦАП                           | Data Converters / D/A Converters      |  |
| Световой сенсор               | Data Converters / Light Sensors       |  |
| Устройства выборки и хранения | Data Converters / Sample & Hold       |  |
| Температурный сенсор          | Data Converters / Temperature Sensors |  |
|                               |                                       |  |

#### Таблица 14 – Преобразователи сигналов

| Разъемы                           | Connectors                                       |
|-----------------------------------|--------------------------------------------------|
| Звуковые                          | Connectors / Audio                               |
| Разъемы штырьковые типа D-Туре    | Connectors / D-Type                              |
| Разъемы для микросхем DIP         | Connectors / DIL                                 |
| Разъемы для гибких плоских шлейфо | B Connectors / FFC/FPC Connectors                |
| Разъемы под винт                  | Connectors / Header Blocks                       |
| Штырьковые разъемы                | Connectors / Headers / Receptacles               |
| Разъемы для шлейфов IDC           | Connectors / IDC Headers                         |
| Прочие                            | Connectors / Miscellaneouse                      |
| Разъемы печатной платы            | Connectors / PCB Transfer                        |
| Шлейфовые разъемы                 | Connectors / Ribbon Cabel                        |
| Шлейфовые разъемы Wire Trap       | Connectors / Ribbon Cabel / Wire Trap Connectors |
| Штырьковый разъем типа SIL        | Connectors / SIL                                 |
| Клеммные колодки                  | Connectors / Terminal Blocks                     |

#### Таблица 16 – Резисторы

| Резисторы                                     | Resistors                            |
|-----------------------------------------------|--------------------------------------|
| Металлические пленочные                       | Resistors / Metal Film               |
| Проводные                                     | Resistors / Wirewound                |
| ЧИП резисторы                                 | Resistors / Chip Resistor            |
| ЧИП резисторы устойчивые к скачкам напряжения | Resistors / Chip Resistor anti-surge |
| Общие                                         | Resistors / Generic                  |
| Высоковольтные                                | Resistors / High Voltage             |
| Термисторы                                    | Resistors / NTC                      |
| Сетевые                                       | Resistors / Resistor Network         |
| Наборы резисторов                             | Resistors / Resistor Packs           |
| Регулируемые                                  | Resistors / Variable                 |
| Варисторы                                     | Resistors / Varistors                |

| Реле, контакторы          | Switches & Relays                     |
|---------------------------|---------------------------------------|
| Клавиатуры (без корпуса)  | Switches & Relays / Keypads           |
| Реле (общие, без корпуса) | Switches & Relays / Relays (Generic)  |
| Реле (специальные)        | Switches & Relays / Relays (Specific) |
| Перемычки                 | Switches & Relays / Switches          |

#### Таблица 17 – Реле, контакторы

#### Таблица 18 – Симмисторы

| Симмисторы                 | Switching Devices           |
|----------------------------|-----------------------------|
| Динисторы                  | Switching Devices / DIACs   |
| Общие (без корпуса)        | Switching Devices / Generic |
| Однооперационные тиристоры | Switching Devices / SCRs    |
| Симмисторы                 | Switching Devices / TRIACs  |

#### Таблица 19 – Транзисторы

| Транзисторы                                    | Transistors                  |
|------------------------------------------------|------------------------------|
| Биполярые                                      | Transistors / Bipolar        |
| Общие                                          | Transistors / Generic        |
| Биполярые транзисторы с изолированным затвором | Transistors / IGBT           |
| Полевые транзисторы с управляющим PN-переходом | Transistors / JFET           |
| Полевые транзисторы с изолированным затвором   | <b>Transistors</b> / MOSFET  |
| СВЧ-транзисторы силовые типа LDMOS             | Transistors / RF Rower LDMOS |
| СВЧ-транзисторы силовые типа VDMOS             | Transistors / RF Rower VDMOS |
| Ключевые транзисторы                           | Transistors / Unijunction    |

#### 1.3 Порядок выполнения работы

#### Задание

– построить принципиальную схему, выбранного вами радиоэлектронного устройства при помощи приложения ISIS Professional;

– произвести выбор элементной базы с помощью библиотек приложения;

– осуществить наладку и тестирование построенной схемы.

#### Ход работы

1. Сначала нужно запустить приложение для моделирования электронных схем – ISIS Professional. При этом открывается окно, приведенное на рисунке 6.

2. Далее нажав кнопку « >>>, на левой вертикальной панели инструментов, переходим в режим добавления компонентов (devices). Изначально список компонентов пуст. В него необходимо добавить компоненты из библиотеки, для этого нажимаем кнопку « P » над списком компонентов. В результате откроется окно библиотеки Pick Devices.

3. Вводя название компонента в поле Keywords: находим необходимый компонент. Пример нахождения элемента приведен на рисунке 6. В правой части окна приведены изображения предварительного просмотра выбранного компонента в схеме (окно Sch Preview) и на печатной плате (окно PCB Preview). Далее нажимаем ОК и компонент добавляется в список компонентов.

Важно иметь в виду, что для полноценного проектирования, необходимо проследить за наличием изображения корпуса элемента и изображения элемента на печатной плате (рис. 7).

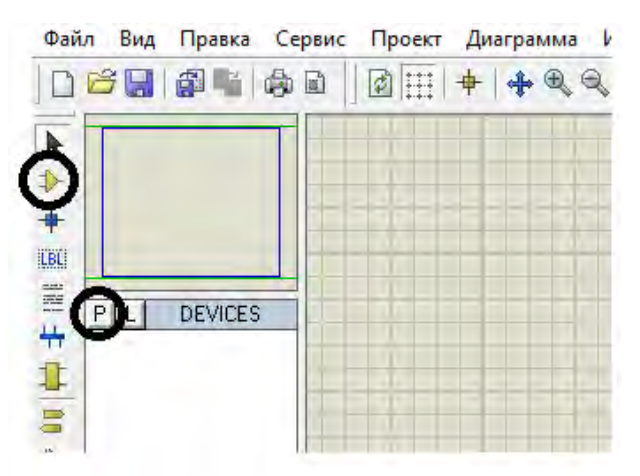

Рисунок 6 – Основное рабочее пространство ISIS

| $\sim$                                       |                        | 0          |                                              |                      |                           |
|----------------------------------------------|------------------------|------------|----------------------------------------------|----------------------|---------------------------|
| TL.                                          | Рисунок 6 –            | - Основн   | юе рабочее п                                 | ространство І        | .818                      |
| .4                                           | ~                      |            |                                              |                      |                           |
| Macka:                                       |                        |            |                                              |                      | Просмотр 1210.183К        |
| 1210                                         |                        | Fufguerera | Маркирориа                                   | Описание             |                           |
| Ганир недиком                                | П 1210 101/            |            | Diaikau DN10101CT ND                         |                      | Analogue Primitive [INDUI |
| <u>олово целиком</u><br>Тодико мододириона и | 1210-101K              | INDIPC7351 | Digikey DN101010101-ND                       |                      |                           |
| голько моделируемые                          | 1210-103K              | INDIPC7351 | Digikey DN10102CT-ND                         | COIL 10.0uH FERRIT   |                           |
| <u>К</u> атегория:                           | 1210-104K              | INDIPC7351 | Digikey DN10104CT-ND                         | COIL 100.0uH FERRI   |                           |
| (Все категории)                              | 1210-121K C            | NDIPC7351  | Digikey DN10121CT-ND                         | COIL .12uH IRON SM   |                           |
| Capacitors                                   | 1210-122K              | INDIPC7351 | Digikey DN10122CT-ND                         | COIL 1.2uH FERRITE   |                           |
| Donnectors                                   | 1210-123K              | INDIPC7351 | Digikey DN10123CT-ND                         | COIL 12.0uH FERRIT   | ( <u>- / Y Y Y </u> ]     |
| Diodes                                       | 1210-151K              | INDIPC7351 | Digikey DN10151C1-ND<br>Digikey DN10152CT-ND |                      |                           |
| Inductors                                    | 1210-152K              | INDIPC7351 | Digikey DN10152CT-ND                         |                      |                           |
| Resistors                                    | 1210-181K              | INDIPC7351 | Digikey DN10181CT-ND                         | COIL .18uH IBON SM   |                           |
| Transistors                                  | 1210-182K              | INDIPC7351 | Digikey DN10182CT-ND                         | COIL 1.8uH FERRITE   |                           |
|                                              | 1210-183K              | INDIPC7351 | Digikey DN10183CT-ND                         | COIL 18.0uH FERRIT   |                           |
|                                              | 1210-221K              | INDIPC7351 | Digikey DN10221CT-ND                         | COIL .22uH IRON SM   |                           |
|                                              | 1210-222K              | INDIPC7351 | Digikey DN10222CT-ND                         | COIL 2.2uH FERRITE   | ,<br>DCD Deserves         |
|                                              | 1210-223K              | INDIPC7351 | Digikey DN10223CT-ND                         | CUIL 22.00H SMD      | РСВ Просмотр:             |
|                                              | 1210-271K<br>1210-272K | INDIPC7351 | Digikey DN10271C1-ND<br>Digikey DN10272CT-ND |                      |                           |
|                                              | 1210-272K              | INDIPC7351 | Digikey DN10272CT-ND                         | COIL 27 Out FEBRIT   |                           |
|                                              | 1210-331K              | INDIPC7351 | Digikey DN10331CT-ND                         | COIL .33uH IRON SM   |                           |
|                                              | 1210-332K              | INDIPC7351 | Digikey DN10332CT-ND                         | COIL 3.3uH FERRITE   | 1 1                       |
|                                              | 1210-333K              | INDIPC7351 | Digikey DN10333CT-ND                         | COIL 33.0uH FERRIT   |                           |
| ,                                            | 1210-391K              | INDIPC7351 | Digikey DN10391CT-ND                         | COIL .39uH IRON SM   |                           |
| Подкатегория:                                | 1210-392K              | INDIPC7351 | Digikey DN10392CT-ND                         | CUIL 3.9uH FERRITE   |                           |
| (Все подкатегории)                           | 1210-393K              | INDIPC7351 | Digikey DN10393CT-ND<br>Digikey DN10471CT ND | COIL 39:00H FERRIT   |                           |
| Fixed Inductors                              | 1210-471K<br>1210-472K | INDIPC7351 | Digikey DN10471CT-ND<br>Digikey DN10472CT-ND | COIL 470H FERBITE    |                           |
| Multilayer Chip Inductors                    | 1210-473K              | INDIPC7351 | Digikey DN10473CT-ND                         | COIL 47.0µH SMD.     | 2                         |
| Surface Mount Inductors                      | 1210-561K              | INDIPC7351 | Digikey DN10561CT-ND                         | COIL .56uH IRON SM   | 2                         |
|                                              | 1210-562K              | INDIPC7351 | Digikey DN10562CT-ND                         | COIL 5.6uH FERRITE   |                           |
| J                                            | 1210-563K              | INDIPC7351 | Digikey DN10563CT-ND                         | COIL 56.0uH FERRIT   |                           |
| Изготовитель:                                | 1210-681K              | INDIPC7351 | Digikey DN10681CT-ND                         | COIL .68uH IRON SM   |                           |
| (Ree uprotopute au)                          | 1210-682K              | INDIPC7351 | Digikey DN10682TR-ND                         | COIL 6.8uH FERRITE   | INDC2225V125              |
| API Delevan Inc                              | 1210-683K              | INDIPC7351 | Digikey DN10683CT-ND                         | COIL 68.00H FERRIT   | IndCazzaria               |
| Epcos                                        | 1210-821K              | INDIPC7351 | DIGIKEY DIN TU82TCT-ND                       | COIL .820H IRON SN V |                           |
|                                              | V IS                   |            |                                              | >                    |                           |

Рисунок 7 – Нахождение элемента в библиотеке

4. Повторяя шаги 2 и 3, добавляем все необходимые компоненты. В результате формируется список используемых элементов, изображенный на рисунке 8.

|          | Файл | Вид                                              | Правка                                                      | Сервис | Проект | Диаграк |
|----------|------|--------------------------------------------------|-------------------------------------------------------------|--------|--------|---------|
|          | 🗋 🖆  | 7 🔡                                              | <b>F</b>                                                    | d 🗈 🛛  | 2      | +   💠   |
| BAT OCKL |      | 5 0<br>3 cl<br>10-222<br>13<br>3A-6YE<br>L-100-0 | ♥<br>0 0 1<br>K<br>2 0 2<br>1<br>PEVICES<br>K<br>B162V<br>2 |        |        |         |
| -4       |      |                                                  |                                                             |        |        |         |

Рисунок 8 – Режим добавления элементов после работы с Pick Devices

5. Далее добавляем нужное количество компонентов в рабочую область и соединяем их в нужной последовательности. Для добавления питания и земли нажать кнопку «<sup>=</sup>», перейти в режим terminals (рис. 9).

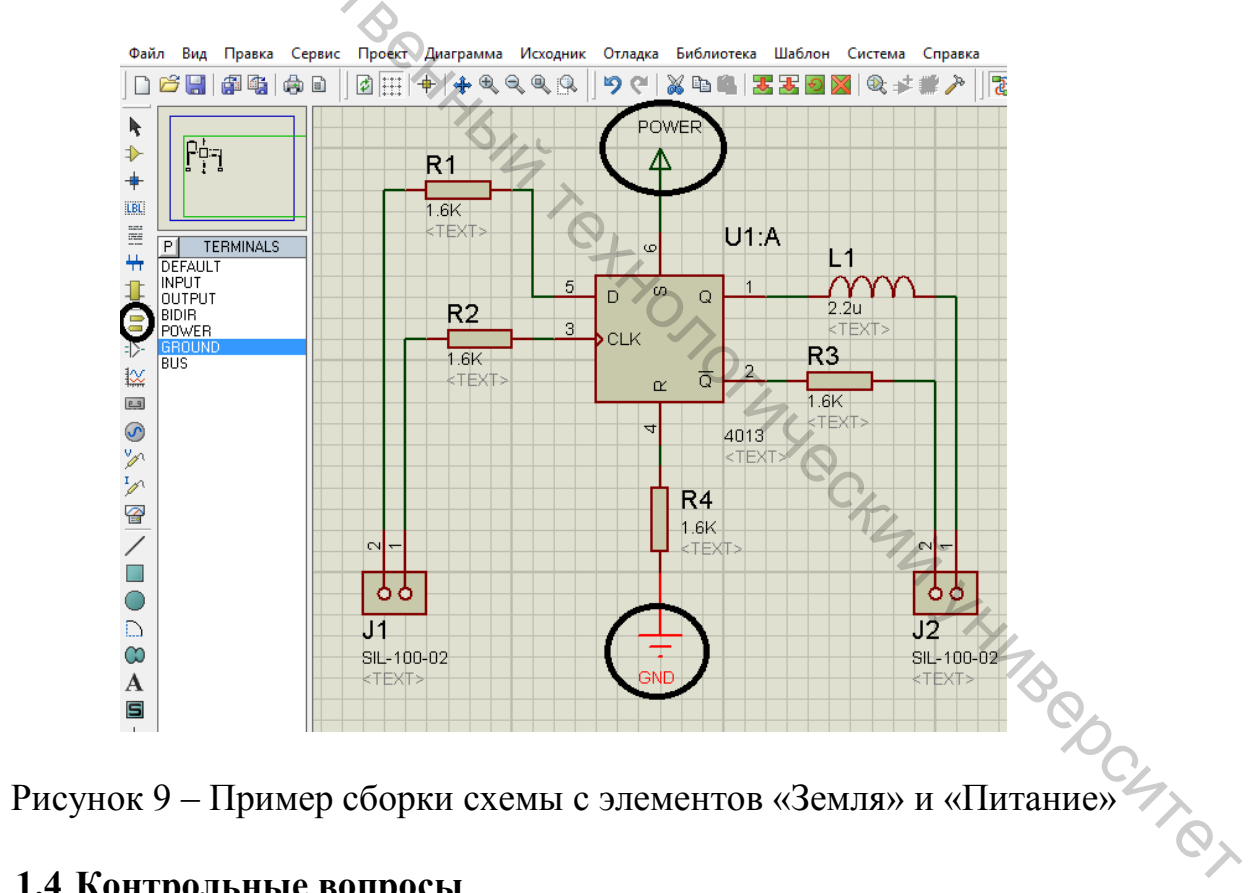

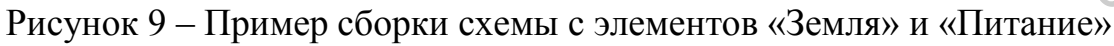

#### 1.4 Контрольные вопросы

- 1. Дайте определение термина проектирование.
- 2. Дайте определение термина проектная процедура.
- 3. Состав САПР.

4. Поясните содержание основных этапов проектирования: системотехнического, схемотехнического и конструкторского.

5. Поясните содержание основных уровней этапов системотехнического схемотехнического проектирования.

6. Поясните задачи логического проектирования.

7. Какие вы знаете виды неисправностей?

8. Дайте классификацию тестов.

9. Перечислите основные методы синтеза тестов.

347.00, 10. Перечислите задачи схемотехнического проектирования.

#### Лабораторная работа 2. Разводка печатной платы в приложении **ARES PROFESSIONAL**

#### 2.1 Цель работы

Ознакомиться ARES основными возможностями приложения Professional.

#### 2.2 Теоретическая часть

приложении ISIS можно приступить После отладки схемы в К проектированию самой печатной платы (ПП) в другом приложении ARES, пакета программ Proteus. Электрическая схема ПП будет соответствовать собранной в предыдущих работах схеме, однако, надо быть готовым к тому, что рисунок печатной платы, как правило, визуально не имеет сходства с исходной схемой в силу существующих правил трассировки соединений на ПП. Также изображения элементов на схеме приобретают вид, приближенный к натуральным, отличным от условно графических обозначений (УГО).

Во второй работе предстоит произвести три основных операции: импортирование схемы, компоновку элементов, трассировку соединений.

Импортирование – процесс переноса всех элементов схемы с их электрических связей между элементами собранной, свойствами. И протестированной и отлаженной схемы. Компоновка элементов печатной платы подразумевает расположение компонентов печатной платы на поверхности самой печатной платы. При компоновке отрабатываются следующие вопросы:

максимально близкое расположение групп компонентов друг от друга;

– печатная плата должна быть разработана с наименьшим количеством переходных отверстий и с минимально возможной длиной дорожек.

Трассировка соединений печатных плат – это пошаговый процесс создания печатных дорожек в одном из многочисленных САПР печатных плат. способа трассировки: Существует два основных ручной человек самостоятельно с помощью определенных программных инструментов наносит проводники на плату, и автоматический – программа наносит проводники на печатную плату, используя ограничения, наложенные разработчиком. На данный момент все современные системы проектирования имеют сложные и эффективные системы автоматической трассировки, a вместо ручной трассировки печатной платы предлагается разработчикам новый инструмент – интерактивная трассировка. В данном случае разработчик сам наносит проводники на плату, но программа, используя заданные ранее ограничения, позволяет или не позволяет трассировку определенных зон и связей, а также соблюдаются заданные минимальные зазоры. Интерактивная трассировка печатных плат может использоваться как для полностью ручной трассировки, так и для доработок печатной платы после автоматической трассировки.

ARES обеспечивает доступ к многим его командам и режимам через использование панелей инструментов. Панели инструментов могут быть перетянуты на любую из четырех границ окна приложения ARES (рис. 10).

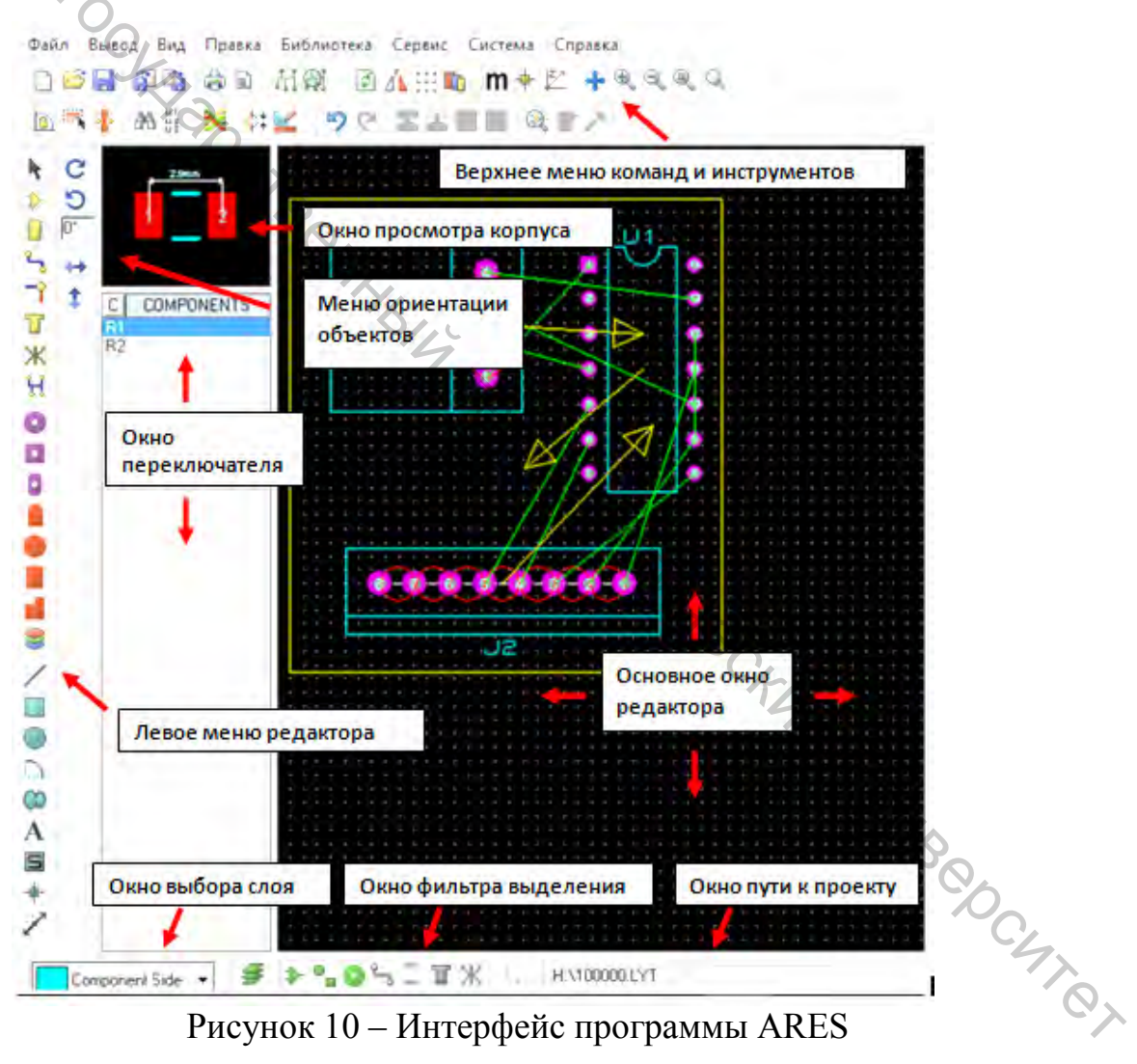

Рисунок 10 – Интерфейс программы ARES

Инструменты, расположенные вдоль верхней границы экрана (по умолчанию), обеспечивают альтернативный доступ к следующим командам меню и представлены в таблице 19. Команды панели редакторы представлены в таблице 20.

Панель положения показывает и управляет поворотом СЭС и 🕶 🕯 отражением объектов, помещенных на схему.

| Пиктограмма                                                                                                    | Назначение                                           |
|----------------------------------------------------------------------------------------------------|------------------------------------------------------|
| 1                                                                                                    | 2                                                    |
| <u> </u>                                                                                                    | Команды Файл/Печать                                  |
| 47 1                                                                                                    | Новый файл                                           |
|                                                                                                    | Открыть проект                                       |
| 1 And And And And And And And And And And                                                                                                    | Сохранить проект                                     |
|                                                                                                    | Импорт файла                                         |
|                                                                                                    | Экспорт файла                                        |
| de la companya de la companya de la | Печать проекта                                       |
|                                                                                                    | Выбрать область вывода                               |
|                                                                                                    | Команды изготовления                                 |
| ι, μ                                                                                                    | Генерировать Gerber/Excellon файлы                   |
| <del>R</del> i                                                                                                    | Просмотр Gerber файла                                |
|                                                                                                    | Команды отображения                                  |
| ø                                                                                                    | Обновить экран                                       |
| ⊿^⊾                                                                                                    | Отразить плату                                       |
|                                                                                                    | Переключить сетку                                    |
| <u> </u>                                                                                                    | Редактировать цвета, видимость слоев                 |
| m                                                                                                    | Переключит метрическую /английскую системы измерений |
| -                                                                                                    | Переключить начало координат                         |
| Z ×                                                                                                    | Переключить полярные координаты                      |
| *                                                                                                    | Центровать по курсору                                |
| Ð                                                                                                    | Увеличить                                            |
| Q                                                                                                    | Уменьшить                                            |
|                                                                                                    | Вписать во весь лист                                 |
| R                                                                                                    | Вписать в область                                    |

Таблица 19 – Панель команд меню

Окончание таблицы 19

| 1                      | 2                                    |  |  |  |
|------------------------|--------------------------------------|--|--|--|
| Команды редактирования |                                      |  |  |  |
| 5                      | Отменить изменения                   |  |  |  |
| P                      | Вернуть изменения                    |  |  |  |
|                        | Копировать блок                      |  |  |  |
| 4, 🔣                   | Переместить блок                     |  |  |  |
|                        | Повернуть блок                       |  |  |  |
|                        | Удалить блок                         |  |  |  |
| 0.4                    | Выбрать элемент из бибилотеки        |  |  |  |
| * · · ·                | Создать устройство                   |  |  |  |
| 22                     | Создать корпус                       |  |  |  |
| Jac .                  | Разложить отмеченные элементы        |  |  |  |
|                        | Инструменты проектирования           |  |  |  |
| <u>D</u>               | Переключить группировку угла дорожки |  |  |  |
| <b>.</b>               | Переключить автовыбор стиля дорожки  |  |  |  |
| • <mark>1</mark> •     | Переключить автосужение дорожки      |  |  |  |
| 22                     | Поиск и выбор компонента             |  |  |  |
|                        | Автоматический генератор обозначений |  |  |  |
| ×                      | Автотрассировщик                     |  |  |  |
| \$                     | Проверка связей                      |  |  |  |
|                        | Менеджер связей проекта              |  |  |  |
| Таблина 20             | ) – Панець редактора                 |  |  |  |
|                        |                                      |  |  |  |

### Таблица 20 – Панель редактора

| Пиктограмма | Назначение                  |    |
|-------------|-----------------------------|----|
| 1           | 2                           |    |
|             | Основные режимы             | 4  |
| 1           | Режим выбора                | 0, |
| ⇒           | Список компонентов          |    |
|             | Список корпусов компонентов |    |
| ج ا         | Дорожки                     |    |

| Окончание табл | тицы 20 |
|----------------|---------|
|----------------|---------|

| 1   | 2                                                     |
|-----|-------------------------------------------------------|
|     | Переходное отверстие                                  |
| T   | Зона                                                  |
| ж   | Соединитель                                           |
| H.  | Подсветка связей                                      |
|     | Круглая контактная площадка со сквозным отверстием    |
|     | Квадратная контактная площадка со сквозным отверстием |
| 0 4 | Контактная площадка DIL                               |
|     | Контактная площадка на краю платы                     |
|     | Контактная площадка SMT                               |
|     | Квадратная контактная площадка SMT                    |
|     | Многоугольная контактная площадка SMT                 |
| 8   | Режим группы контактных площадок                      |
| /   | Линия                                                 |
|     | Прямоугольник                                         |
|     | Круг                                                  |
|     | Дуга                                                  |
| 00  | Полилиния                                             |
| A   | Текс                                                  |
| S   | Символ                                                |
| +   | Маркер                                                |
| 2   | Измерение                                             |

Когда печатная плата выделена целиком, вы можете уточнить выделенный сейчас набор объектов, используя фильтр выделения (рис. 11). Как и предполагает название, он контролирует, какие объекты выбираются в данном режиме. Например, мы можем снять выделение со всех посадочных мест и выделить все линии связи, выключая иконку выделение элементов и включая иконку выделение линий связи.

Самый левый значок фильтра выделения контролирует, какие слои допускаются для выделения. Его переключение делает выбор между всеми слоями (значение по умолчанию) и только текущим слоем. Вы можете увидеть это, переключившись в режим « **1** » Корпус, затем выделив всю плату, как было описано выше. Заметьте, что, если вы переключаете значок выбора слоя, то выделяются элементы только на стороне монтажа, именно в этом случае снимается выделение с контура печатной платы.

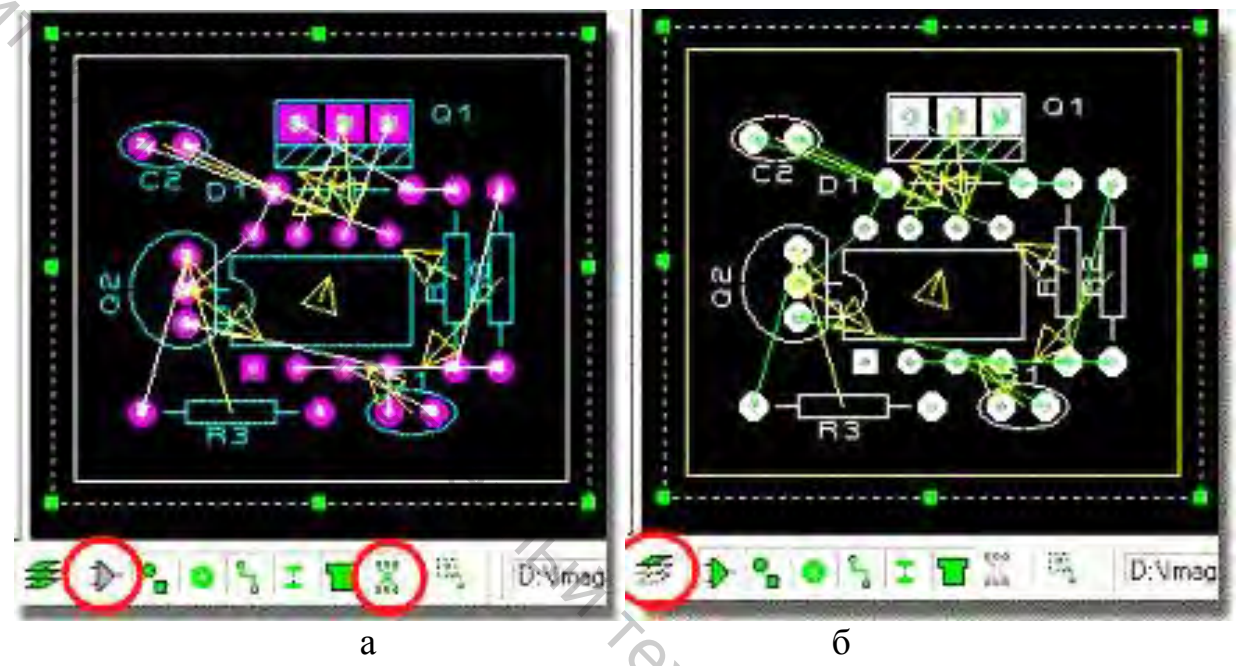

Рисунок 11 – Применение фильтра выделения: а – линии связи включены, элементы выключены; б – выделен только текущий слой

Комбинирование точного управления, какие элементы и какие слои могут быть выделены, чрезвычайно мощное. Фильтр выделения имеет заданные значения по умолчанию, согласно режиму, в котором вы находитесь, (режим проводника, режим корпуса, режим контактной площадки и т. д.), но вы можете легко и быстро настроить его к требованиям текущей операции.

Вы можете даже настроить значения по умолчанию какого-либо режима через «Настроить фильтр выделения» (Set Selection Filter) в меню «Система» (System), если вы предпочитаете специфический набор выделения, который не предусмотрен. Мы не рекомендуем делать этого, пока вы не привыкли и не познакомились с тем, как работать в системе.

Выбор иконки « >» Компонент (Component) покажет все элементы > переключателе объектов как показано на рисунке 12.

Чтобы выбрать ориентацию элементов необходимо нажать правой клавишей мыши и выбрать в контекстном меню пункт «Вращение» (Rotation) (рис. 13). Это может быть сделано перед размещением (используя значки «Вращение» (Rotation)), в течение монтажа (используя клавиши «+» и

«-» на цифровой клавиатуре), или выделяя объект после монтажа и выбирая соответствующие значки вращения в появившемся контекстном меню.

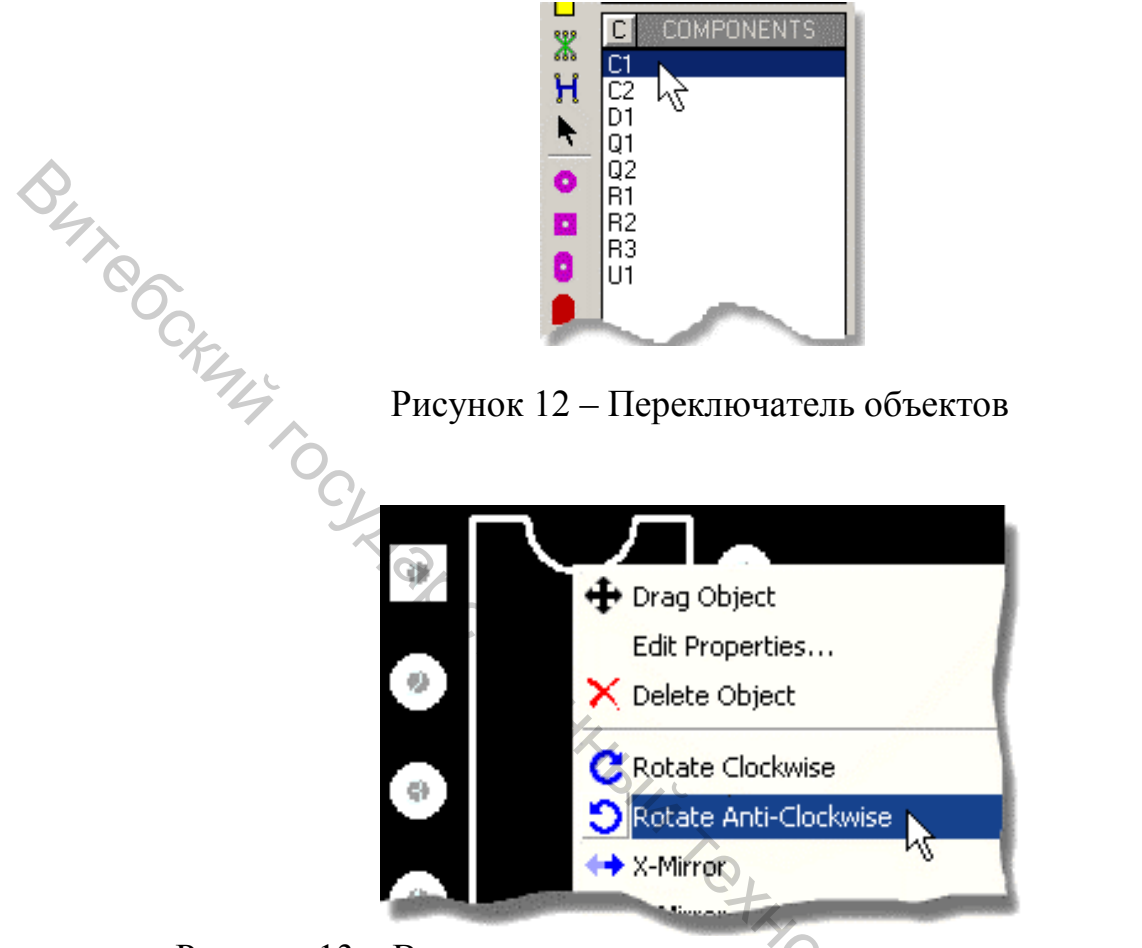

Рисунок 13 – Вращение операционного усилителя после монтажа

С размещенными элементами можно проводить следующие операции:

– перемещать, выделив их и перетаскивая мышью за корпус или контактную площадку, но не за метку. Перемещая, вы можете использовать клавиши вращения (по умолчанию «+» и «-» ), чтобы вращать их;

– перемещать его метку, выделив объект целиком, а затем перетаскивая только метку;

– перемещать любую из его контактных площадок, выделив элемент, выбрав «Мгновенное редактирование» (Instant Edit), а затем перемещая контактную площадку левой кнопкой мыши;

– вращать или отразить элемент, выделив и затем выбрав соответствующий пункт контекстного меню (как на иллюстрации);

– редактировать метки элемента, выделив его, а затем кликнув левой кнопкой непосредственно по метке;

– изменять любую из контактных площадок элемента, размещая на них новые в режиме «Контактной площадки» (Pad).

При размещении элементов, вы увидите, как появляются зеленые «линии связей» или «соединения». Чем длиннее линии связи, тем менее оптимально

место для размещения элемента, и это действительно так – оптимизация размещения элементов эквивалентна уменьшению длины соединения.

ARES пересчитывает связи не только, когда элементы установлены, но также и в то время когда их перемещают. Это подразумевает, что линии связи могут двигаться между различными возможными точками соединения так же как и контактные площадки элемента.

Связи также динамически изменяются в течение формирования разводки так как индикация показывает самое близкое соединение, которое может быть выполнено, в точке, где вы начинаете размещать проводник.

Кроме того, ARES показывает «векторы силы» для каждого помещенного элемента. Они появляются как желтые стрелки, которые указывают на оптимальное место для размещения элемента. Чем короче векторы силы, тем лучше в итоге монтаж. Вектор силы для перемещаемого элемента также обновляется в реальном времени, хотя его влияние на векторы силы других элементов не показывается, пока элемент не будет установлен. Как только все проводники от элемента будут разведены, его вектор силы автоматически исчезнет.

ARES в интерактивно контролирует монтаж дорожек и сообщит вам о любом монтаже, который нарушает проектные нормы для печатной платы (рис. 14).

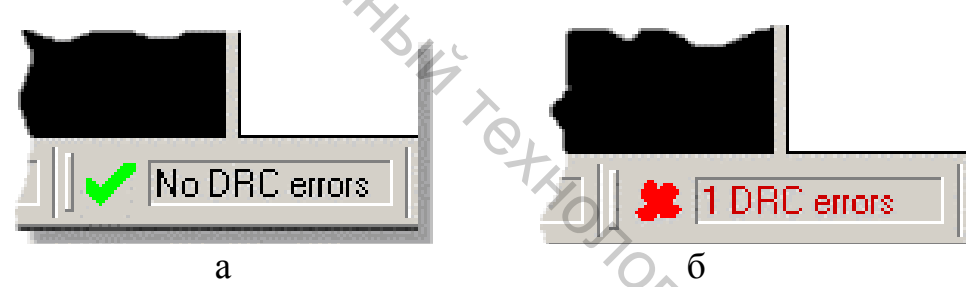

Рисунок 14 – Интерактивный контроль проектных норм (DRC): а – ошибки отсутствуют; б – ошибки присутствуют

Интерактивная проверка проектных норм (DRC) – чрезвычайно мощная помощь при формировании разводки, и вместе с настраиваемыми техническими нормами проекта она действует и как превосходное средство обеспечения качества разработки и сокращения времени на трассировку.

Проектные нормы могут быть установлены независимо для основных стратегий через команду «Установить стратегии» (Set Strategies) в меню «Система» (System).

ARES управляет проблемой трассировки различных сетей с различными размерами проводников и сквозных отверстий очень сложным и удобным способом. Каждая сеть в проекте назначена (явно или неявно) именной стратегии, которая определяет, как она должна проводиться разводка. Например, это означает, что сети под названием 12VRAIL может быть назначена стратегия «Питание» (Power) на схеме, но детали разводки «Питания» (Power) могут быть неопределены, пока печатная плата не начнёт

принимать определенную форму. В то же самое время, избегают потребности указывать отдельно все свойства для каждой сети в проекте.

Для этого, вызовите команду «Установить стратегии» (Set Strategies) в меню «Система» (System), выберите стратегию «Силовая» (Power). Окно редактирования (рис. 15) стратегии позволяет вам определить, как сети, назначенные на эту стратегию, должны быть разведены.

Вы увидите, что есть поля для стилей проводников и сквозных отверстий, алгоритм использования (то есть питание (POWER), шина (BUS) или сигнал (SIGNAL)), контроль, позволяющий диагонали, и должны ли углы быть оптимизированы (то есть, срезаны под 45°). Каждая опция в диалоговом окне имеет контекстно-зависимую справку, связывающую её со справочной системой. В стратегии допускается до 4 пар, и каждая пара может использовать различные слои. Если Н и V слои для трассировки одинаковые, тогда будет выполнена односторонняя разводка платы.

Вы можете также установить индивидуальные проектные нормы для каждой стратегии. Это может быть полезно, когда некоторые проводники должны нести высокие напряжения и должны быть расположены на большем расстоянии, чем те, которые несут сигналы с низким напряжением.

| lit Strategie          | :5         | <u>? × </u>                      |
|------------------------|------------|----------------------------------|
| Strategy:              |            |                                  |
| Priority:              | 1          | Vias: Tactics: Comers            |
| [race Style:           | T25        | Top Blind Bus Diagonal?          |
| (ia Style:             | DEFAULT    | Bottom Blind Signal              |
| <u>N</u> eck Style:    | T10 •      | Buried                           |
| Pair 1 (Hoz):<br>(Vert | Top Copper | Pad - Pad Clearance: 15th        |
| Pair 2 (Hoz):<br>(Vert | (None)     | Trace - Trace Clearance: 13th    |
| Pair 3 (Hoz):          | (None)     | <u>G</u> raphics Clearance: 15th |
| (Vert                  | (None)     | Edge/Slot Clearance: 15th        |
| Pair 4 (Hoz):          | (None)     | Apply Defaults Copy To All       |
| (Vert                  | (None)     | Hide Ratsnest?                   |

Рисунок 15 – Диалоговое окно установки стратегий

Для более сложных проектов вы можете создать и конфигурировать ваши собственные стратегии. Вы создаете стратегию маркировкой сети в ISIS (см. справочник ISIS) – она появляется в диалоговом окне «Установки стратегий» (Set Strategies) в ARES, где она может быть настроена, как описано выше. Это даёт очень мощный способ управлять сетями, которые требуют специального рассмотрения на печатной плате.

Для использования автотрассировки необходимо вызвать команду «Автотрассировщик» (Auto-Router) в меню «Инструменты» (Tools). Примените для этой печатной платы настройки по умолчанию, нажав на ОК. Строка состояния внизу экрана показывает, что происходит и какие действия выполняются.

Общие рекомендации по проектированию печатной платы. Размещение печатных проводников и компонентов:

– все бескорпусные и компоненты с планарными выводами (SMD) следует размещать на одной стороне платы. В случае если это условие выполнить невозможно, следует разделить компоненты на «легкие» и «тяжелые» и размещать их на разных сторонах платы. Например, пассивные компоненты, разместить на одной стороне, микросхемы на другой;

– размеры площадок должны соответствовать рекомендуемым для данного типоразмера корпуса (информацию о размерах площадок можно уточнить в технической документации на компонент либо в стандартах IPC7351, IPC-782);

– зазоры между компонентами должны быть не менее указанных на рисунке 16;

– компоненты должны располагаться не ближе 1.25 мм (0,05") от края заготовки и не ближе запрещённых зон, указанных в п.1.3;

– в слое металлизации при трассировке проводников нужно избегать острых углов;

– шина заземления должна быть везде, где это возможно;

– обратить внимание на необходимость запрещённой зоны вокруг крепёжных отверстий;

– диаметры отверстий для компонентов с выводами должны превышать диаметры выводов не более чем на 0.25мм (0.01");

– диаметры отверстий на чертеже указываются с учётом толщины металлизации;

 – расстояние от края не металлизированного отверстия до контактной площадки или проводника должно быть не менее 0.5 мм (0.02");

– полярные компоненты желательно ориентировать одинаково;

– желательно, чтобы максимальное число компонентов имели одинаковый типоразмер корпуса. Например: резисторы и конденсаторы - 0805.

Для компонентов с шагом выводов 0.5 мм и менее необходимо оставлять место (по диагонали компонента либо по центру) для размещения локальных реперных знаков.

Проводники, расположенные под компонентами SMD, переходные отверстия, находящиеся под корпусами BGA, должны быть закрыты защитной маской.

30

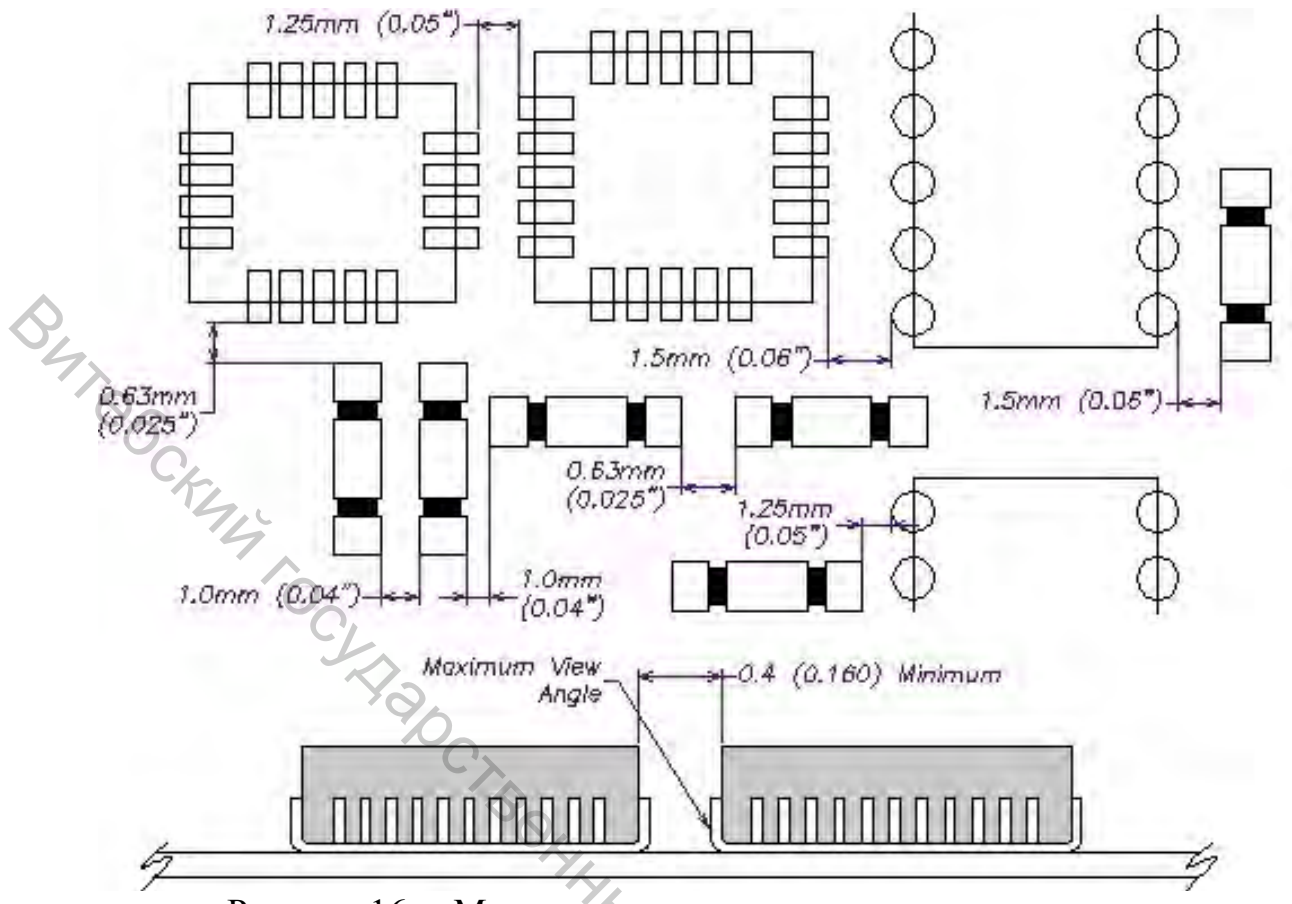

Рисунок 16 – Минимальные зазоры между компонентами

Для предотвращения деформации платы в процессе производства платы и монтажа при нагреве в печи, полигоны на внешних и внутренних слоях (для многослойных плат) необходимо размещать равномерно по поверхности платы и выполнять их в виде сетки из проводников.

Расстояние от края неметаллизированного отверстия до контактной площадки или проводника должно быть не менее 0.5 мм.

Для уменьшения оттока тепла при пайке от контактных площадок (для исключения появления «холодных» паек) необходимо использовать узкие проводники, соединяющие непосредственно контактную площадку и широкий проводник, как показано на рисунке 17. Ширина подводящего «узкого» проводника выбирается в зависимости от класса точности платы и от POCHTOT проходящего по нему тока.

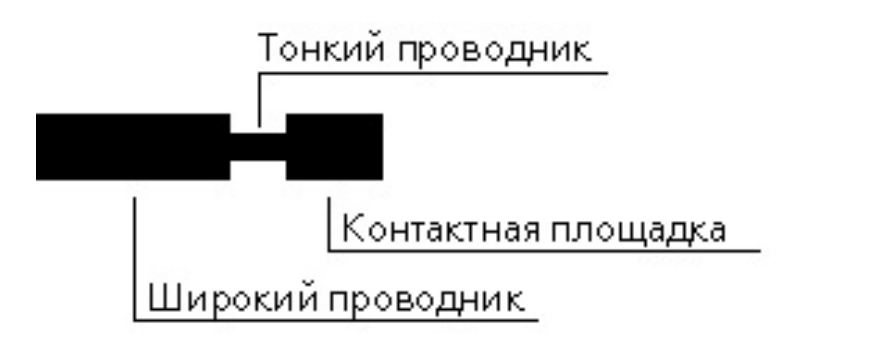

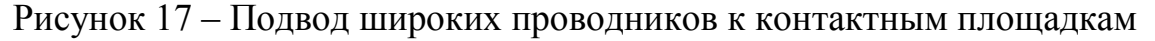

Все перемычки между ножками SMD микросхем должны находиться вне места пайки (рис. 18).

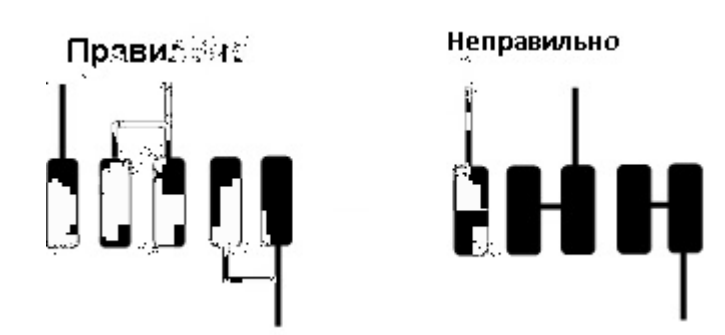

B470

Рисунок 18 – Проектирование перемычек между ножками SMD микросхем

Площадки SMD компонентов, находящиеся на больших полигонах, должны быть отделены от полигона перемычками (рис. 19). Вокруг контактной площадки нанести маску, которая препятствует перемещению расплавленного припоя вдоль проводника.

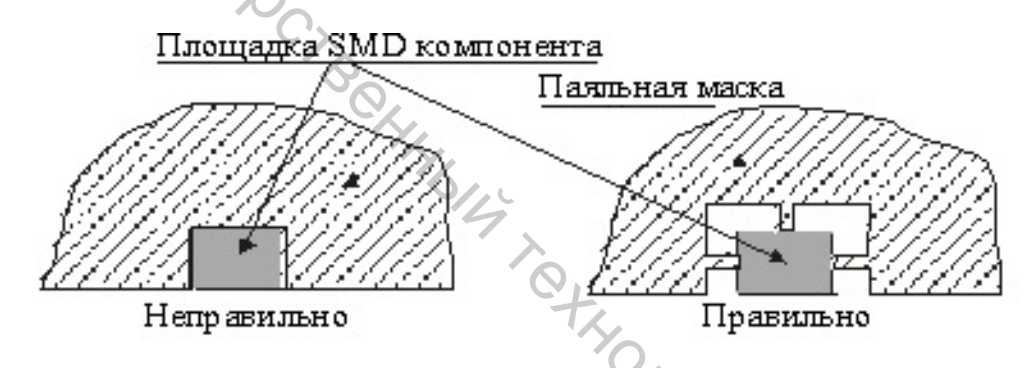

Рисунок 19 – Примеры расположения площадок SMD на больших полигонах

Во многом качество монтажа поверхностно-монтируемых компонентов зависит от правильного выполнения переходных отверстий. Неправильное размещение переходных отверстий относительно площадок SMT компонентов является распространенной ошибкой разработчиков.

– не допускается располагать переходные отверстия под компонентами SMD и на контактных площадках;

– диаметр переходных отверстий должен выбираться, основываясь на толщине платы и рекомендованном производителем отношении толщины платы и минимальном диаметре металлизированного отверстия.

Приведённый рисунок 19 демонстрирует рекомендуемое расположение переходных отверстий и контактных площадок.

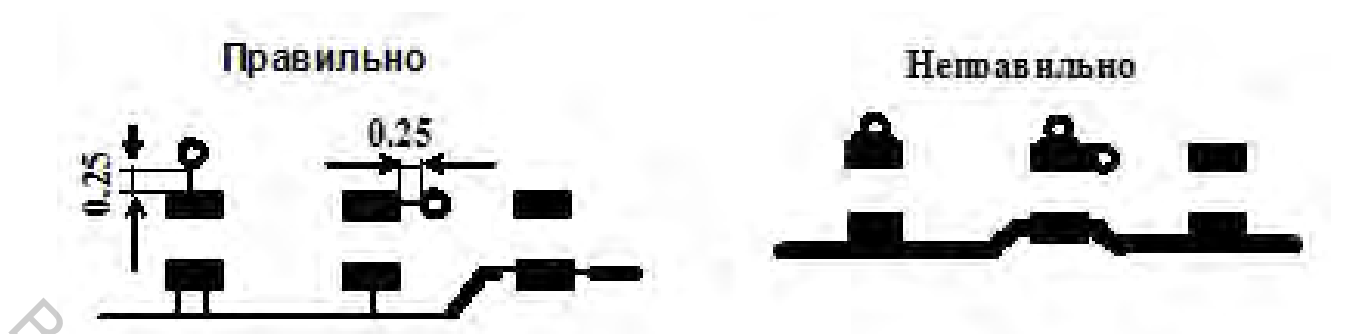

Рисунок 20 – Примеры расположения переходных отверстий

Рекомендации по выполнению маркировки платы. На плате наносится маркировка:

- графических и позиционных обозначений компонентов (графические обозначения компонентов должны отражать полярность ориентацию И компонентов на плате);

- обозначения платы, версии, обозначения предприятия-изготовителя и его адрес;

– предусматривается место для нанесения номера и даты изготовления платы;

– маркировка на плате выполняется трафаретной печатью либо в слое проводников;

– трафаретную печать желательно располагать только по областям платы покрытых защитной маской;

- элементы маркировки компонентов, расположенных рядом друг с другом не должны пересекаться и накладываться друг на друга.

Следует учитывать, что элементы маркировки, попадающие на площадки открытые от маски и покрытые финишным покрытием (ПОС-61, иммерсионное золото и др.), наноситься не будут. 'Yeckny

#### 2.3 Порядок выполнения работы

#### Задание

- развести симулированную ранее электрическую схему на печатную плату;

произвести компоновку и трассировку радиоэлементе»,
 ознакомится с основными принципами построения печатных плат.

#### Ход работы

1. Для разводки печатной платы необходимо модель перенести в приложении ARES Professional. Для этого необходимо нажать кнопку «Ш» на панели инструментов.

Далее открывается окно приложения ARES Professional, где в списке components приведены все используемые компоненты (рис. 21).

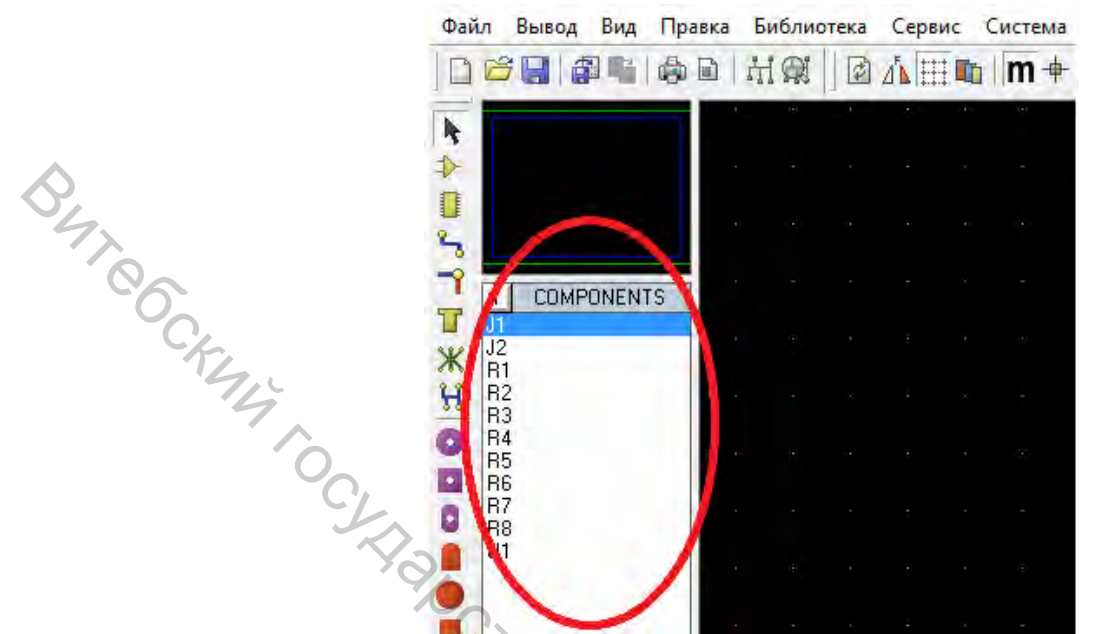

Рисунок 21 – Рабочее окно приложения ARES Professional

Рассматриваемое приложение ARES Professional позволяет производить автоматическую компоновку и трассировку соединений.

2. Для осуществления автоматической компоновки необходимо определить область, в которой можно размещать элементы. Для этого нажимаем кнопку « » выбирают внизу в выпадающем списке слой Board Edge и обозначаем размер платы в рабочей области (рис. 22).

![](_page_33_Figure_5.jpeg)

Рисунок 22 – Определение области размещения элементов

3. Далее запускается автокомпоновка нажатием кнопки « » на панели инструментов. В результате открывается окно Auto Placer, в котором настраиваются параметры компоновки (рис. 23).

|                                                                                                    | Авто              | размещение                                                                                                    |                                                                                  |
|----------------------------------------------------------------------------------------------------|-------------------|----------------------------------------------------------------------------------------------------|----------------------------------------------------------------------------------|
| ▼ J1       SIL-1         ▼ J2       SIL-1         ▼ R1       0805         ▼ R2       0805         ▼ R3       0805         ▼ R4       0805         ▼ R5       0805         ▼ R6       0805         ▼ R7       0805         ▼ R8       0805         ▼ U1       DIL1 | 100-04R<br>100-08 | Правила<br>Сетка размещения: 500<br>Граница края: 0.1<br>Предпочт. вращение DIL<br>◆ Горизонтально<br>◆ Вертикально<br>Временное                           | а проекта<br>h 💽<br>in 💽<br>Опции<br>Поместить и Оттолкнуть<br>Менять проходы: Г |
|                                                                                                    | Отложить          | Группировка:<br>Длина соединителей:<br>Пересеч. соединителей:<br>Накопление:<br>Вращение DIL на 90:<br>Вращение DIL на 180:<br>Выравнивание:<br>Восстанови | 10       3       0.4       2       0.5       0.7       1       Ф       0.7       |

Рисунок 23 – Окно настройки свойств компоновки

элементы, Галочками отмечаются которые будут автоматически скомпонованы, в рамке Design Rulse устанавливаются параметры сетки расстановки и минимального расстояния между элементами, а в рамке Preferred устанавливается расположение DIL Rotation корпусов микросхем (горизонтальное/вертикальное). После установки параметров нажимаем кнопку ОК, в результате производится автоматическая компоновка элементов в соответствии схемы, изображенная на рисунке 24.

![](_page_34_Figure_3.jpeg)

Рисунок 24 – Результат автоматической компоновки элементов

Приложение ARES Professional автоматически расставит выбранные элементы.

4. Далее следует произвести автоматическую трассировку соединений. Для этого нужно нажать кнопку « 🖾» на панели инструментов (рис. 23).

Открывается окно Auto Router, в котором производится настройка опций автотрассировки (рис. 25).

| <u>Р</u> ежі                                             | им выполнения:     |                 |                   |
|----------------------------------------------------------|--------------------|-----------------|-------------------|
| Запустить базовые на                                     | стройки автоматиче | ески            | Пачать трассирови |
| Разветвление 5                                           | Повтор:            | 1               | Экспорт проекта   |
| Разводка 50                                              |                    | 5               | Импорт сессии     |
| <u>П</u> чистка: 2                                       | <u> 9</u> глы:     | Yes 💌           |                   |
| Правила проекта                                          | Кон                | ФЛИКТЫ:         | 1                 |
| Сетка связей: 25th                                       | 🔶 Обраб. кан       | « отсутствующие | Сброс к умолчани  |
| Сетка пер. отв. 25th                                     | Полосотить к       | вильные         | <u>С</u> правка   |
| <ul> <li>Uтключать сетку</li> <li>Автосижение</li> </ul> | нарушения пр       | авил проекта.   |                   |

Рисунок 25 – Окно свойств автотрассировки

После установки опций нажимаем кнопку ОК, в результате приложение произведет автоматическую трассировку соединений на печатной плате. На рисунке 22 приведен пример, где автотрассировщик развел двухстороннюю печатную плату.

![](_page_35_Figure_6.jpeg)

Рисунок 26 – Результат автоматической трассировки соединений

Для ручного проектирования дорожек соединений выберите значок « 5»» **Проводник** (Trace) и кликните левой кнопкой на выводы первого элемента,

размещенного на плате. В данном случае появится подсказка в строке состояния, указывающая на то, что вы разводите часть сети «земля». Подсветится ближайшая контактная площадка, с которой есть соединение, и линия связи также станет указывать на неё. Переключатель проводников автоматически отобразит стиль проводника Т25. Это связано со свойством стратегии сети, при включенной опции автовыбора проводника (Auto-Trace Selection) в меню «Инструменты» (Tools).

Переместите курсор в направлении второго элемента, к которому необходимо провести дорожку. При этом ARES будет строить затенённый проводник, где будет помещен сегмент дорожки. Можно менять конфигурация соединения устанавливая промежуточные точки кликом левой кнопки. Кликните левой кнопкой на вывод второго элемента для завершения проектирования дорожки. ARES будет считать, что вы завершили разводку, и заменит линию соединения дорожкой шириной 0,025".

Для создания сквозного отверстия нажмите левой кнопкой на выводе элемента, а затем дважды кликните левой кнопкой чуть ниже этого вывода. Двойной левый клик в окрестностях вывода размещает сквозное отверстие и меняет основной и дополнительный слои. Сквозное отверстие также размещенное на слое, определяется режимом сквозного отверстия текущей стратегии (нормальный, углубленный или скрытый).

Результатом выполнения работы является проект ПП, который можно передать в производство для изготовления проектируемого модуля или ПП устройства. При формировании отчета следует привести следующие виды:

– ПП с отверстиями;

– ПП с расстановкой элементов;

– рисунок ПП сверху (верхний слой дорожек);

– рисунок ПП снизу (нижний слой дорожек).

#### 2.4 Контрольные вопросы

1. Перечислите два вида компоновки РЭА и ЭВА. В чем их сущность?

in the

2. Приведите алгоритмы компоновки РЭА и ЭВА и дайте их краткие характеристики.

3. Сформулируйте постановку задачи размещения модулей ЭВА.

4. Какие основные критерии используются при решении задачи CATON размещения элементов?

5. Дайте классификацию алгоритмов размещения элементов.

6. Сформулируйте постановку задачи трассировки.

7. Приведите классификацию алгоритмов трассировки.

8. Опишите принцип работы волнового алгоритма.

9. Опишите принцип работы двухлучевого алгоритма.

10. Опишите принцип работы канального алгоритма.

11. В чем сущность геометрического моделирования?

#### Список рекомендуемых литературных источников и веб-ресурсов

1. Стешенко, В.Б. Р-САД. Технология проектирования печатных плат / В. Б. Стешенко. – СПб. : БХВ – Петербург, 2005. – 720 с.

2. Гафуров, Х. Л. Системы автоматизированного проектирования : учеб. пособие / Х. Л. Гафуров [и др.]. – СПб. : Судостроение, 2000. – 320 c.

В

4. Николаев, С. В. Основы САПР измерительных систем : текст лекций / С. В. Николаев. – Таганрог: Изд-во ТРТУ, 2002. – 128 с.

5, Каганов, В. И. Радиоэлектронные системы автоматического управления. Компьютеризированный курс : учебное пособие / В. И. Каганов. – М. : Телеком, 2009. – 432 с.

Учебное издание

ОСНОВЫ АВТОМАТИЗАЦИИ КОНСТАТ Методические указания по выполнению лабораторных работ

)Children Составители: Науменко Андрей Михайлович Чернов Егор Анатольевич BIG TOT

> Редактор Т.А. Осипова Корректор А.В Пухальская Компьютерная верстка А.М. Науменко

Подписано к печати <u>13.12.2018.</u> Формат <u>60х90<sup>1/</sup>16.</u> Усл. печ. листов <u>2,4.</u> Уч.-изд. листов 2,6. Тираж 30 экз. Заказ № 366.

Учреждение образования «Витебский государственный технологический университет» 210038, г. Витебск, Московский пр., 72. CHICI Отпечатано на ризографе учреждения образования «Витебский государственный технологический университет». Свидетельство о государственной регистрации издателя, изготовителя, распространителя печатных изданий № 1/172 от 12 февраля 2014 г. Свидетельство о государственной регистрации издателя, изготовителя, распространителя печатных изданий № 3/1497 от 30 мая 2017 г.